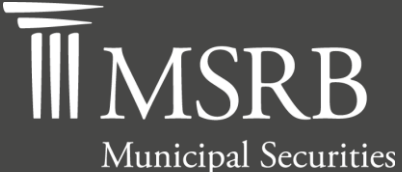

Rulemaking Board

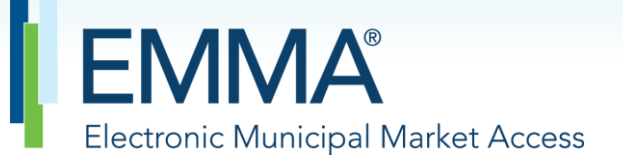

The Official Source for Municipal Disclosures and Market Data

# EMMA Dataport Manual and Specifications for 529 Savings Plans/ABLE Programs Data (Form G-45) Submissions

Version 3.2, Effective November 2022

## **Revision History**

| Version | Date                                         | Description of Changes                                                                                                    |  |  |  |
|---------|----------------------------------------------|----------------------------------------------------------------------------------------------------|--|--|--|
| 1.0     | February 2015                                | Initial Version of Form G-45 Manual and Specifications.                                                                                                    |  |  |  |
| 1.1     | June 2015                                    | Updated manual to reflect the addition of preview feature.                                                                                                    |  |  |  |
| 1.2     | July 2015                                    | Jpdated manual to reflect ability to save data for multiple plans.                                                                                                    |  |  |  |
| 1.3     | August 2015                                  | Updated the Resources and Support section to reflect the change in hours of operation for Email Support.                                                                                                    |  |  |  |
| 1.4     | June 2016                                    | Updated to reflect the user navigation changes to the<br>www.MSRB.org homepage, MSRB Gateway Login and Main<br>Menu landing pages.                                                                                                    |  |  |  |
| 2.0     | June 2018                                    | Updated to reflect the addition of ABLE submissions and<br>inclusion of Plan Service and Transaction and Service Fee tabs<br>(See MSRB Notice 2017-24) and updated references to College<br>Savings Plans Network Disclosure Principles Statement No. 6.<br>Other enhancements to Form G-45 include data quality check for<br>Aggregate Plan Information entered and data quality check for<br>Asset Class and Underlying Investment. Updated the automated<br>computer-to-computer submission (B2B) to incorporate the<br>enhancements made to Form G-45. Also, removed the word<br>"College" from 529 savings plans to reflect the Tax Cuts and Jobs<br>Act of 2017.      |  |  |  |
| 2.1     | November 2018;<br>Effective June 30,<br>2019 | <ul> <li>Updated to reflect the addition of two new data elements to the investment option submission: <ol> <li>"Closed to new investors"</li> <li>"Closed to current investors"</li> </ol> </li> <li>Updated to reflect investment performance changes: <ol> <li>Benchmark Three-Year Performance is no longer applicable on new submissions</li> <li>Annualized Three-Year Return is no longer applicable on new submissions</li> </ol> </li> <li>Updated to reflect that the Investment Option information subsection "Program Management Fee" requires that an underwriter report the amount of the program management fee assessed by the 529 savings plan.</li> </ul> |  |  |  |

| Version | Date          | Description of Changes                                                                                                    |
|---------|---------------|----------------------------------------------------------------------------------------------------|
| 3.0     | August 2019   | Updated to reflect EMMA Dataport user interface changes.                                                                                    |
| 3.1     | August 2020   | Updated to reflect URL changes due to the MSRB's cloud migration and reorganize and consolidate information on related rules and resources. |
| 3.2     | November 2022 | Updated links as needed for the revised MSRB.org website.                                                                                   |

## **Resources and Support**

Contact the MSRB *MSRB Support* Phone: 202-838-1330 Email: <u>MSRBsupport@msrb.org</u>. Live support: 7:30 a.m. – 6:30 p.m. ET. E-mail support: 7:00 a.m. – 7:00 p.m. ET. Municipal Securities Rulemaking Board 1300 I Street NW, Suite 1000 Washington, DC 20005 Phone: 202-838-1500 MSRB Website: <u>www.msrb.org</u> EMMA Website: <u>emma.msrb.org</u>

#### **Core Operational Hours**

7:00 a.m. to 7:00 p.m. ET on business days\* \*Excludes weekends and holidays identified on the <u>MSRB System Holiday Schedule</u> and planned or unplanned outages as communicated on the <u>MSRB Systems Status</u> webpage.

## **Related MSRB Rules and Resources**

Rule G-45: Reporting of Information on Municipal Fund Securities

## **Overview**

#### About the MSRB

The MSRB protects investors, state and local governments and other municipal entities, and the public interest by promoting a fair and efficient municipal securities market. The MSRB fulfills this mission by regulating the municipal securities firms, banks and municipal advisors that engage in municipal securities and advisory activities. To further protect market participants, the MSRB provides market transparency through its Electronic Municipal Market Access (EMMA<sup>®</sup>) website, the free, official repository for information on all municipal bonds. The MSRB also serves as an objective resource on the municipal market and provides extensive education and outreach to market stakeholders. The MSRB is a self-regulatory organization governed by a board of directors that has a majority of public members, in addition to representatives of regulated entities. The MSRB is overseen by the Securities and Exchange Commission and Congress.

#### **About this Manual**

The EMMA 529 savings plans/ABLE programs data submission service receives submissions of Form G-45 from dealers acting in the capacity of an underwriter for a 529 savings plan or ABLE program pursuant to <u>MSRB Rule G-45</u>.

Rule G-45 requires dealers, when acting in the capacity of an underwriter for a 529 savings plan or an ABLE program, to submit information on a semiannual or, in the case of performance data, annual basis, to the MSRB.

This manual provides instructions and specifications for submitting Form G-45 to the EMMA system and is presented in two parts:

- Part One provides instructions for submitting Form G-45 via EMMA Dataport.
- **Part Two** provides instructions, figures, and specifications for submitting Form G-45 via an automated computer-to-computer (B2B) interface.

Form G-45, a collection of data elements provided in electronic format pursuant to Rule G-45, can be found in the appendix of this manual. The appendix also includes descriptions of the data elements required by Form G-45.

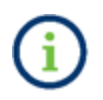

This symbol appears within this manual to call out important information or directions.

This resource is for informational purposes only and should be considered in conjunction with

the applicable MSRB rules and any related interpretations. The complete text of all MSRB rules and interpretations is available at <u>https://www.msrb.org/Rules-and-Interpretations/MSRB-</u><u>Rules.</u>

| Table of Contents                                                                |    |
|----------------------------------------------------------------------------------|----|
| PART 1: Submitting Form G-45 (529 Savings Plans/ABLE Programs) via EMMA Dataport | 8  |
| Access to EMMA Dataport                                                          | 8  |
| Log in from the EMMA Homepage                                                    | 9  |
| Create a New Form G-45 Submission                                                | 11 |
| Plan Descriptive Information                                                     | 13 |
| Aggregate Plan Information                                                       | 14 |
| Plan Service and Transaction Fees                                                | 16 |
| Investment Option Information                                                    | 17 |
| Preview and Submit Form G-45                                                     | 22 |
| Modify Submitted Form G-45                                                       | 27 |
| Pre-populate a New Submission with Existing Data                                 | 31 |
| Recordkeeping                                                                    | 33 |
| PART 2: Automated Submission of Form G-45                                        | 33 |
| Preparing for Computer-to-Computer Submission                                    | 34 |
| Using the Computer-to-Computer Interface                                         | 34 |
| Web Service Interface Specifications                                             | 35 |
| Test Web Service Interface                                                       | 35 |
| Message Processing, Schemas, Data Tags and Required Elements                     | 36 |
| Figure 1: Message Processing Overview                                            | 39 |
| Figure 2: Form G-45 Data Tag Structure                                           | 40 |
| Data Tags and Requirements for Form G-45 Disclosure                              | 41 |
| Table 1: Message Data Tag Glossary                                               | 41 |
| XML Message Schemas                                                              | 50 |
| Sample XML Header Trace Files                                                    | 58 |
| Data Message – Sample Header + Message Trace File                                | 58 |
| Message Validation                                                               | 64 |
| Figure 3: Validation Response Trace                                              | 64 |
| Response Message – Sample Trace File                                             | 65 |
| Message Error Responses                                                          | 66 |
| Table 3: Data Message Error/Information Messages                                 | 66 |
| Form G-45 Sample XML Message                                                     | 72 |
| Data Message                                                                     | 72 |
| Appendix – 529 Savings Plans/ABLE Programs                                       | 78 |

## PART 1: Submitting Form G-45 (529 Savings Plans/ABLE Programs) via EMMA Dataport

## Access to EMMA Dataport

EMMA Dataport is the application through which submissions of primary market, continuing disclosure documents and other information are made to the MSRB.

A Gateway account is required to make submissions to the EMMA system. MSRB Gateway serves as a secure access point for all MSRB systems. Dealers and municipal advisors are required to register with the MSRB via the online registration process in Gateway before an MSRB Gateway account is created. See the <u>MSRB Registration Manual</u> for guidance on how to register with the MSRB and establish an MSRB Gateway account.

Submissions of Form G-45 by underwriters under Rule G-45, and their designated agents, can only be made by users who have **EMMA Form G-45 Submissions** access rights assigned to them by their organization's Master Account Administrator. See the <u>MSRB Gateway User Manual for</u> <u>Dealers and Municipal Advisors</u> for guidance on how to create and manage a user account.

Logging in to EMMA Dataport to make a Form G-45 submission can be done from the EMMA homepage at <u>emma.msrb.org</u> or the MSRB website homepage at <u>www.msrb.org</u>.

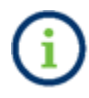

The beta version of EMMA Dataport for making test Form G-45 submissions is available at <u>emmabeta.msrb.org</u>.

## Log in from the EMMA Homepage

1. From the EMMA homepage at <u>https://emma.msrb.org</u> the **EMMA Dataport** tab.

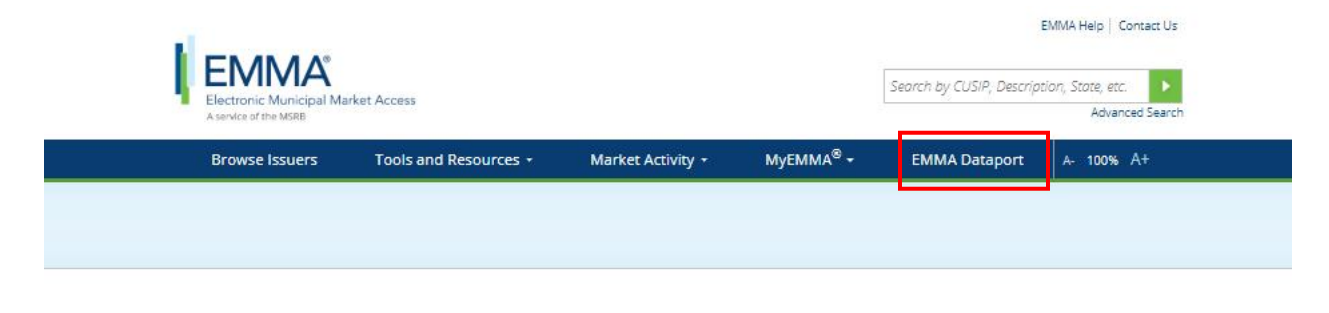

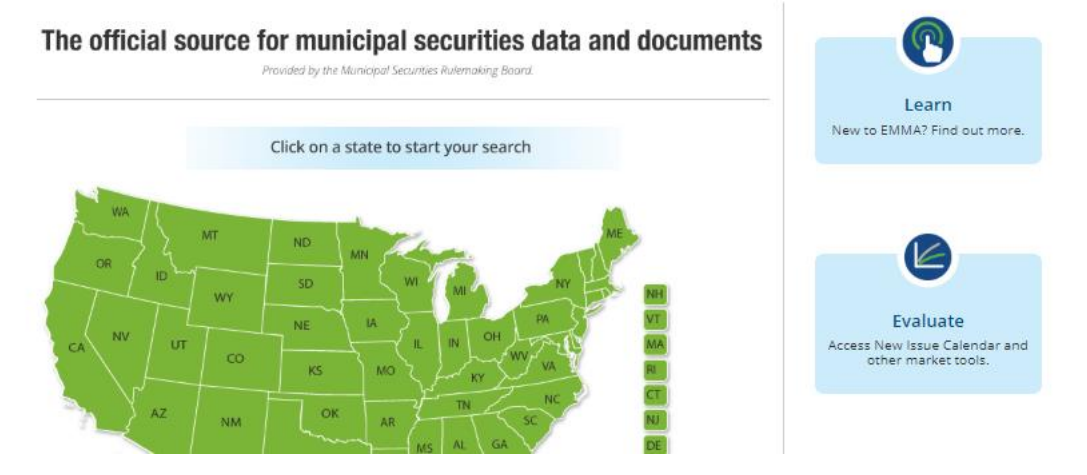

2. Then click the Log in to MSRB Gateway button.

| Electronic Municipal Market A<br>A service of the MSRB | ccess                                                  |                                        | Search by Cl           | JSIP, Description, State, etc.              |
|--------------------------------------------------------|--------------------------------------------------------|----------------------------------------|------------------------|---------------------------------------------|
| Browse Issuers                                         |                                                        | Market Activity =                      | NAUTHANAA® -           | EMMA Datapart                               |
| browse issuers                                         |                                                        |                                        | MyEMIMA +              | EINIMA Dataport                             |
| EMMA Dataport                                          | Document Submission                                    | 1                                      |                        |                                             |
| + Overview                                             | EMMA Dataport now featu                                | ures an enhanced user interface and    | 1                      | Access EMMA Dataport<br>to Submit Documents |
| + Submissions by Dealers                               | Read more about the char                               | nges.                                  | ss for issuers.        |                                             |
| + Submissions by Municipal Advisors                    | Municipal securities deale                             | rs, municipal advisors, issuers, oblig | gated persons          |                                             |
| + Submissions by Issuers                               | and their designated agen<br>Board (MSRB) with electro | its provide the Municipal Securities   | Rulemaking<br>MA. EMMA |                                             |
| <ul> <li>Submissions by Obligated Persons</li> </ul>   | Dataport is the utility thro                           | ough which submissions of documer      | nts and related        | Log in to MSRB Gateway                      |
| MSRB Subscription Services                             | information about how to                               | make specific submissions, please      | click on the           | Don't have an account? Register 🕨           |
| <ul> <li>MSRB System Status</li> </ul>                 | applicable link below.                                 |                                        |                        | Access Online Training                      |
|                                                        | For time sensitive issues o                            | all MSRB Support at or send an ema     | ill to                 | about Submitting to EMMA                    |
|                                                        | MSRBsupport@msrb.org.                                  |                                        |                        | MSRB Gateway Manual 🕨                       |
|                                                        | Submissions by Dealers                                 |                                        |                        |                                             |
|                                                        | . As her bedre as her Marshale                         | al Advisors                            |                        | Free Online Learnin                         |
|                                                        | <ul> <li>Submissions by Municip</li> </ul>             | di Auvisors                            |                        | Log in to MuniEdDro <sup>®</sup> to         |

3. From the MSRB Gateway landing page, enter your User ID and Password, and click Login.

| Municipal Securities Rulemaking Board | MSRB Home Contact and Support                                                                                                    |
|---------------------------------------|----------------------------------------------------------------------------------------------------|
| Log into MSRB Gateway                 | Welcome to MSRB Gateway, the secure access point for all MSRB applications including<br>EMMA. Click here for guidance on user account management and information about the MSRB<br>Gateway.<br>To return to MSRB.org from within the MSRB Gateway application, click on the MSRB Home link<br>at the top right corner of the page.<br>If you are experiencing login or other system related problems, please check the Systems<br>Status Page for more information. If you need additional help, please contact the MSRB via<br>email at GatewaySupport@msrb.org or by phone at 202-838-1330<br>Access Online Training about Submitting to EMMA<br>The MSRB recommends not bookmarking this page. |
| Don't have an account? Register       |                                                                                                    |
| MSRB Gateway Manual                   |                                                                                                    |

## Create a New Form G-45 Submission

The EMMA Dataport Submission Portal displays buttons that represent the submission types you are authorized to make within the EMMA system. To create a new submission of Form G-45:

1. click the 529 Savings Plans/ABLE Programs (Rule G-45) button.

| EMMA®<br>Electronic Municipal Mark | et Access             | Welcome JOHN DOE, GODDOB () - EMMA Help   Conc<br>Search by CUS/P, Description, State, etc. |           |          |
|------------------------------------|-----------------------|---------------------------------------------------------------------------------------------|-----------|----------|
| Browse Issuers                     | Tools and Resources 💌 | Market Activity 👻                                                                           | Mvemma® - | Advanced |
| MA Dataport                        |                       |                                                                                             |           |          |
| what would you like to do          | today?                |                                                                                             |           |          |
|                                    |                       |                                                                                             |           |          |
|                                    | 3                     | 8                                                                                           | A         |          |

2. From the dropdown menu, select the state of the 529 savings plans/ABLE programs for which you are creating a new submission. A list of all available 529 savings plans or ABLE programs will appear for the selected state, with the MSRB-assigned plan ID.

| 529 Savings Plans / ABLE Programs (Rule G-45)<br>Submit plan descriptive information, assets and other data. |           |                       |  |  |  |
|----------------------------------------------------------------------------------------------------|-----------|-----------------------|--|--|--|
| Select a state to find the 529 Savings Plan(s) / ABLE Program(s) offered in that state: AK                   |           |                       |  |  |  |
| Plan ID                                                                                                    | Plan Name | Form G-45 Submissions |  |  |  |

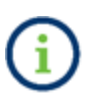

If a state has not previously submitted a plan disclosure document to EMMA, a message will indicate that no plans were found. Refer to the <u>EMMA Dataport Manual</u> for 529 Savings Plans/ABLE Programs Disclosure Submissions Manual for guidance on how to submit new 529 savings plans or ABLE programs and related disclosure documents to the EMMA system.

#### 3. Click Create New next to the plan for which you are making a Form G-45 submission.

| Browse I                                      | ssuers Tools and Resources                          | Market Activity      | ▪ MyEMMA <sup>®</sup> ▼ | EMMA Dataport                          |  |  |
|-----------------------------------------------|-----------------------------------------------------|----------------------|-------------------------|----------------------------------------|--|--|
|                                               |                                                     |                      | You are ad              | tting on behalf of: SAMPLE CO (G0000B) |  |  |
|                                               |                                                     |                      |                         |                                        |  |  |
| 529 Savings Plans / ABLE Programs (Rule G-45) |                                                     |                      |                         |                                        |  |  |
| Submit plan des                               | npuve information, assets and other data.           |                      |                         |                                        |  |  |
| Select a state to t                           | ind the 529 Savings Plan(s) / ABLE Program(s) offer | ed in that state: AK |                         |                                        |  |  |
| 529 Savings Pla                               | in(s)                                               |                      |                         |                                        |  |  |
| Plan ID                                       |                                                     | Plan Name            |                         | Form G-45 Submissions                  |  |  |
| AK-0002                                       | ALASKA 529 PLAN                                     |                      |                         | Create New                             |  |  |
| AK-0003                                       | 529 SAVINGS PLAN OF ALASKA                          |                      |                         | Create New                             |  |  |
| AK-0004                                       | STATE OF ALASKA SAVINGS PLAN                        |                      |                         | Create New                             |  |  |
| AK-0005                                       | AK COLLEGE SAVINGS PLAN 2                           |                      |                         | Create New                             |  |  |
|                                               |                                                     |                      |                         |                                        |  |  |
| ABLE Program                                  | s)                                                  |                      |                         |                                        |  |  |
| Plan ID                                       |                                                     | Plan Name            |                         | Form G-45 Submissions                  |  |  |

Form G-45 requires the submission of information falling into four main categories, described below: Plan Descriptive Information, Aggregate Plan Information, Plan Service and Transaction Fees, and Investment Option Information.

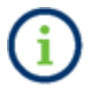

AK-0001

ABLE B2B TESTING

A complete listing of the Form G-45 data elements and their descriptions are provided in the appendix of this manual.

Create New

4. To begin, use the dropdown menu to select the reporting period covered by the submission.

| Submission Status: Not Submitted     |                                          |                                                      |                        | You an            | e acting on behalf of:  | SAMPLE CO (    | G0000B) |
|--------------------------------------|------------------------------------------|------------------------------------------------------|------------------------|-------------------|-------------------------|----------------|---------|
| STATE OF ALASKA SAVINGS PLAN (STATE: | AK)                                      |                                                      |                        |                   | Save                    | Preview        | Exit    |
| Plan Descriptive Information         | Select the period covered                | by this submission: Yea                              | Period V               |                   | All                     | fields are req | uired.  |
| Aggregate Plan Information           | PLAN DESCRIPTIVE INF<br>Plan Information | ORMATION                                             |                        |                   |                         |                |         |
| Plan Service and Transaction Fees    | Plan N.<br>Pla                           | ame:STATE OF ALASKA SA<br>an ID:AK-0004              | VINGS PLAN (State: AK) |                   |                         |                |         |
| Investment Option Information        | Plan Website<br>Marketing Cha            | URL: http://<br>(e.g. http://www.myv<br>nnel: Select | vebsite.com)           | Validate U        | URL                     |                |         |
| Expand All Sections                  | Program Manager Info                     | ormation                                             | Unde                   | erwriter Informat | tion                    |                |         |
|                                      | Organization Name:                       |                                                      | 0                      | rganization Name: |                         |                |         |
| Resources                            | Primary Contact                          | First Name Last Nan                                  | ie                     | Primary Contact   | First Name Last         | Name           |         |
| Form G-45 Manual and Specifications  | Address:                                 |                                                      |                        | Address:          |                         |                |         |
| MSRB Gateway Manual                  | City:                                    |                                                      |                        | City:             |                         |                |         |
| MSRB Rule G-45                       | State:                                   | Select 🔻                                             |                        | State:            | Select 🔻                |                |         |
|                                      | Zip:                                     |                                                      |                        | Zip:              |                         |                |         |
|                                      | Phone Number:                            | -                                                    |                        | Phone Number:     | -                       |                |         |
|                                      | Email Address:                           |                                                      |                        | Email Address:    |                         |                |         |
|                                      |                                          |                                                      | + Add                  | Underwriter       |                         |                |         |
| Submission Status: Not Submitted     |                                          |                                                      |                        | You are ac        | ting on behalf of: SAMF | PLE CO (G0000  | IB)     |
| ALASKA 529 PLAN (STATE: AK)          |                                          |                                                      |                        |                   | Save                    | review Exi     | it      |
| Plan Descriptive Information         | Select the period covered                | by this submission 2017                              | ▼ Ending June 30       | •                 | All fields              | are required.  |         |
| Aggregate Plan Information           | PLAN DESCRIPTIVE INF                     | ORMATION                                             |                        |                   |                         |                |         |
| Plan Service and Transaction Fees    | Plan N<br>Pla<br>Plan Website            | ame:ALASKA 529 PLAN (Sta<br>an ID:AK-0002            | te: AK)                |                   |                         |                |         |
|                                      | Hon Website                              | (e.g. http://www.mywe                                | bsite.com)             | Validate URL      |                         |                |         |

### **Plan Descriptive Information**

Rule G-45 requires underwriters to report to the MSRB the following information:

- The name of the state;
- The name of the plan;
- The name of the underwriter and their contact information;

- The name of other underwriters on whose behalf the underwriter is submitting information;
- The name of the program manager and their contact information; and
- The plan website address and type of marketing channel (whether a "direct-sold" or "advisor-sold" plan).

5. Enter the appropriate information into each of the fields on the **Plan Descriptive Information** subpage.

| Submission Status: Not Submitted         |                                                                                 | You are acting on behalf of: SAMPLE CO (G0000              |  |  |  |  |
|------------------------------------------|---------------------------------------------------------------------------------|------------------------------------------------------------|--|--|--|--|
| STATE OF ALASKA SAVINGS PLAN (STATE: AK) |                                                                                 |                                                            |  |  |  |  |
| Plan Descriptive Information             | Select the period covered by this submission: 2017                              | All fields are required.                                   |  |  |  |  |
| Aggregate Plan Information               | PLAN DESCRIPTIVE INFORMATION<br>Plan Information                                | LAN DESCRIPTIVE INFORMATION<br>lan Information             |  |  |  |  |
| Plan Service and Transaction Fees        | Plan Name:STATE OF ALASKA SAVIN<br>Plan ID:AK-0004<br>Plan Website URL: http:// | NGS PLAN (State: AK)                                       |  |  |  |  |
| Investment Option Information            | (e.g. http://www.myweb<br>Marketing Channel: Select V                           | site.com) Validate URL                                     |  |  |  |  |
| Expand All Sections                      | Program Manager Information                                                     | Underwriter Information                                    |  |  |  |  |
| Resources                                | Organization Name:<br>Primary Contact First Name Last Name                      | Organization Name:<br>Primary Contact First Name Last Name |  |  |  |  |
| Form G-45 Manual and Specifications      | Address:                                                                        | Address:                                                   |  |  |  |  |
| MSRB Gateway Manual                      | City:                                                                           | City:                                                      |  |  |  |  |
|                                          | State: Select V                                                                 | State: Select V                                            |  |  |  |  |
|                                          | Zip:                                                                            |                                                            |  |  |  |  |
|                                          | Phone Number:                                                                   |                                                            |  |  |  |  |
|                                          | Email Address:                                                                  | Email Address:                                             |  |  |  |  |
|                                          |                                                                                 | + Add Underwriter                                          |  |  |  |  |

## **Aggregate Plan Information**

Under Rule G-45, underwriters must report to the MSRB, for the most recent semi-annual reporting period, the total plan assets, total contributions and total distributions.

6. Enter the appropriate values into each of the fields on the **Aggregate Plan Information** screen.

| Submission Status: Not Submitted    |                           |                      | You are acting on behalf of: SAMPLE CO (G0000B) |
|-------------------------------------|---------------------------|----------------------|-------------------------------------------------|
| STATE OF ALASKA SAVINGS PLAN (STATE | :: AK)                    |                      | Save Preview Exit                               |
| Plan Descriptive Information        | AGGREGATE PLAN INF        | ORMATION             | All fields are required.                        |
|                                     |                           | Aggregate Plan Total |                                                 |
| Aggregate Plan Information          | Total Assets (\$):        |                      |                                                 |
|                                     | Total Contributions (\$): |                      |                                                 |
|                                     | Total Distributions (\$): |                      |                                                 |
| Plan Service and Transaction Fees > | fotal bischooloris (\$).  |                      |                                                 |
|                                     |                           |                      |                                                 |
| Investment Option Information       |                           |                      |                                                 |
|                                     |                           |                      |                                                 |
| Evened All Continue                 |                           |                      |                                                 |
| Expand All Sections                 |                           |                      |                                                 |

## Plan Service and Transaction Fees

7. Complete the Plan Service and Transaction Fees section, as applicable.

| Submission Status: Not Submitted         |                                                     |  | You are acting o                                               | on behalf of: SAMPLE CO (G0000B) |  |  |  |
|------------------------------------------|-----------------------------------------------------|--|----------------------------------------------------------------|----------------------------------|--|--|--|
| STATE OF ALASKA SAVINGS PLAN (STATE: AK) |                                                     |  |                                                                |                                  |  |  |  |
| Plan Descriptive Information             |                                                     |  |                                                                |                                  |  |  |  |
| Annuante Dine Jafaneating                | Account Opening Fee (\$)                            |  | Overdraft Fee (\$)                                             |                                  |  |  |  |
| Aggregate Plan mormation >               | Investment Administration Fee<br>(\$)               |  | Copy of Check or Statement Fee<br>(per request) (\$)           |                                  |  |  |  |
| Plan Service and Transaction Fees >      | Cancellation/Withdrawal Fee (\$)                    |  | Copy of Check Images Mailed<br>with Monthly Statement Fee (\$) |                                  |  |  |  |
|                                          | Change in Account Owner Fee<br>(\$)                 |  | Check Fee (\$)                                                 |                                  |  |  |  |
| Investment Option Information            | Change in Investment<br>Option/Transfer Fee (\$)    |  | Returned Check Fee (\$)                                        |                                  |  |  |  |
| Expand All Sections                      | Rollover Fee (\$)                                   |  | Checking Account Option Fee (\$)                               |                                  |  |  |  |
| Resources                                | Returned Excess Aggregate<br>Contributions Fee (\$) |  | Re-Issue of Disbursement Check<br>Fee (\$)                     |                                  |  |  |  |
| Form G-45 Manual and Specifications      | Rejected ACH or EFT Fee (\$)                        |  | Stop Payment Fee (\$)                                          |                                  |  |  |  |
| MSRB Rule G-45                           | Overnight Delivery Fee (\$)                         |  | Debit Card Fee (\$)                                            |                                  |  |  |  |
|                                          | In-Network ATM Fee (\$)                             |  | Debit Card Replacement Fee (\$)                                |                                  |  |  |  |
|                                          | Out-of-Network ATM Fee (\$)                         |  | Outgoing Wire Fee (\$)                                         |                                  |  |  |  |
|                                          | ATM Mini Statement Fee (\$)                         |  | Expedited Debit Card Rush<br>Delivery Fee (\$)                 |                                  |  |  |  |
|                                          | International POS/ATM<br>Transaction Fee (%)        |  | Paper Fee (\$)                                                 |                                  |  |  |  |
|                                          | Foreign Transaction Fee (%)                         |  | Miscellaneous Fee (\$)                                         |                                  |  |  |  |
|                                          | ,                                                   |  |                                                                |                                  |  |  |  |

## **Investment Option Information**

For each investment option offered by the plan, Rule G-45 requires underwriters to provide the MSRB with the following information:

- The name and type of investment option;
- The inception date of the investment option;
- Total assets, contributions and distributions in the investment option as of the end of the most recent semi-annual period;
- The plan service and transaction fee in effect as of the most recent semi-annual reporting period;
- The asset classes in the investment option;
- The actual asset class allocation of the investment option as of the end of the most recent semi-annual period;
- The name and allocation percentage of each underlying investment in each investment option, as of the end of the most recent semi-annual period;
- The investment option's performance for the most recent calendar year, as well as any benchmark and its performance for the most recent calendar year;
- Total contributions to and distributions from the investment option for the most recent semi-annual reporting period; and
- The fee and expense structure at the investment option level in effect as of the end of the most recent semi-annual reporting period.

# 8. Click the **Investment Option Information** tab and then click the **Add Investment Option/Share Class** link to provide the required information listed above.

| Submission Status: Not Submitted | You are currently acting on behalf of | DEALER-ORG-01      |
|----------------------------------|---------------------------------------|--------------------|
| HIGHER EDUCATION 529 FUND        | (STATE: AL)                           | Preview Exit       |
| Plan Descriptive Information     | INVESTMENT OPTION INFORMATION         | elds are required. |
| Aggregate Plan Information       | No investment options exist.          |                    |
| Aggregate Fian mormation         | + Add Investment Option/Share Class   |                    |
| Plan Service and Transaction >   |                                       |                    |
| Investment Option Information    |                                       |                    |
|                                  |                                       |                    |
| Expand All Sections              |                                       |                    |
|                                  |                                       |                    |

You are directed to the Investment Option Information screen.

| Submission Status: Submitted    |                                | You are curre             | ntly acting on behalf of: MSRB Dealer Test Organization |
|---------------------------------|--------------------------------|---------------------------|---------------------------------------------------------|
| INVESTMENT OPTION INFORMA       | ATION                          |                           |                                                         |
| Investment Option: James River5 |                                |                           |                                                         |
| ID:                             | 999999AB1                      |                           |                                                         |
| Name:                           | Investment Option              | Total Assets (\$):        | 999                                                     |
| Inception Date:                 | 9/1/2018                       | Total Contributions (\$): | 999                                                     |
| Investment Type:                | Age Based or Year of Enrollm 🔻 | Total Distributions (\$): | 999                                                     |
| Closed to New Investors:        | 🔘 Yes 🛞 No                     |                           |                                                         |
| Closed to Current Investors:    | 🖲 Yes 🔘 No                     |                           |                                                         |

The Investment Option ID must be a unique identifier of each investment option and can include up to nine alphanumeric characters.

9. Click the **Add Asset Class** link to add asset classes in the investment option, as well as the allocation percentage. Or, click the **Add Underlying Investment** link to provide the name and allocation percentage of all underlying investments in each investment option.

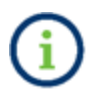

A data quality check is provided under **Asset Class** and **Underlying Investment** to display the total percentage entered. Numerals in decimals up to three digits can be entered.

| Submission Status: Submitted                                                                                                    | You are currently acting on behalf of: MSRB Dealer Test Organization                                                                                                    |
|----------------------------------------------------------------------------------------------------|----------------------------------------------------------------------------------------------------|
| INVESTMENT OPTION INFORMATION                                                                                                    |                                                                                                    |
| Investment Option: James River5                                                                                                    |                                                                                                    |
| ID: 999999AB1                                                                                                    |                                                                                                    |
| Name: Investment Option                                                                                                    | Total Assets (S): 999                                                                                                    |
| Inception Date: 9/1/2018                                                                                                    | Total Contributions (\$): 999                                                                                                    |
| Investment Type: Age Based or Year of Enrollm •                                                                                                    | Total Distributions (S): 999                                                                                                    |
| Closed to New Investors: O Yes  No                                                                                                    |                                                                                                    |
| Closed to Current Investors:                                                                                                    |                                                                                                    |
| Asset Class Total Allocation Percentage for all Asset Class(es) provided = 19.123% Asset Class: Bank Products Allocation Percentage: 19.123 + Add Asset Class | Underlying Investment Total Allocation Percentage for all Underlying Investment(s) provided = 43.02% Underlying Investment Name: Underlying Investment Allocation Percentage: 43.02 + Add Underlying Investment |

10. Provide the investment option's performance data, as well as any benchmark and its performance for the most recent calendar year.

11. Click the **Add Note** link under the Investment Performance table to [optionally] add explanatory text or footnotes explaining principles followed, and any additional information thatmay enhance a reviewer's understanding of the direct-sold or advisor-sold plan's performance.

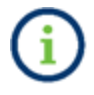

Investment performance, as well as any benchmark information, is required for annual submissions only.

| Investment Performance                   |                   |                      |                                    | <ol> <li>Required for ann</li> </ol>        | ual reporting period only.                  |
|------------------------------------------|-------------------|----------------------|------------------------------------|---------------------------------------------|---------------------------------------------|
|                                          | YTD<br>Return (%) | 1 Year<br>Return (%) | Annualized<br>5 Year<br>Return (%) | Annualized<br>10 Year<br>Return (%)         | Annualized<br>Since Inception<br>Return (%) |
| Total Returns Including Sales Charge (%) | 8.99              | 8.99                 | 8.99                               | 8.99                                        | 8.99                                        |
| Total Returns Excluding Sales Charge (%) | 9.99              | 9.99                 | 9.99                               | 9.99                                        | 9.99                                        |
| Add Note                                 |                   |                      |                                    |                                             |                                             |
| Benchmark Performance                    |                   |                      |                                    | <ol> <li>Required for an</li> </ol>         | nual reporting period only.                 |
| Are there any benchmarks?<br>• Yes ONo   |                   |                      |                                    |                                             |                                             |
| Benchmark Name                           |                   | YTD<br>Return (%)    | 1 Year<br>Return (%)               | Annualized<br>Since Inception<br>Return (%) |                                             |
| Benchmark Name                           |                   | 9.99                 | 9.99                               | 9.99                                        |                                             |
| + Add Benchmark                          |                   |                      |                                    |                                             |                                             |

12. Complete the Fees and Expenses section, then click the **Save Investment Option** button at the bottom of the Investment Option screen.

| Fees and Expenses                         |                       |
|-------------------------------------------|-----------------------|
| Asset-Based Fees                          |                       |
| Estimated Underlying Fund Expenses (%)    |                       |
| Program Management Fee (%)                | ·                     |
| State Fee (%)                             |                       |
| Miscellaneous Fee (%)                     |                       |
| Annual Distribution/Service/Sales Fee (%) |                       |
| Total Annual Asset-Based Fees (%)         |                       |
| *Program Management Fee must be reported. |                       |
| Additional Investor Expenses              |                       |
| Maximum Initial Sales Charge (%)          |                       |
| Maximum Deferred Sales Charge (%)         |                       |
| Annual Account Maintenance Fee (\$)       | In State Out of State |
| Audit Fee (%)                             |                       |
| Bank Administration Fee (\$)              |                       |
| Add Note                                  |                       |
|                                           |                       |
| Save Investment Option/Share Class Cancel |                       |

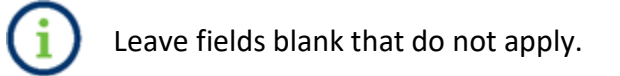

To add more investment options, click the **Add Investment Option/Share Class** link that appears under the list of investment options you have previously added.

From this screen, you can also edit any of the investment option information you previously provided by clicking the **Edit** link next to the investment option.

13. Once you have populated all the required fields, review your submission for accuracy and completeness.

| Submission Status: Not Submitte      | d     |                             |                        |                | You are currently acting on behalf of: DEALER-ORG |                          |  |
|--------------------------------------|-------|-----------------------------|------------------------|----------------|---------------------------------------------------|--------------------------|--|
| HIGHER EDUCATION 529 FU              | ND (S | TATE: AL)                   |                        |                | Save                                              | Preview                  |  |
| Plan Descriptive Information         | >     | INVESTMENT OPTION I         | NFORMATION             |                | A                                                 | All fields are required. |  |
|                                      |       | Investment Option ID        | Investment Option Name | Inception Date | Investment Type                                   |                          |  |
| Aggregate Plan Information           | >     | 999999AB1                   | Investment Option Name | 9/1/2014       | Individual or Stand Alone                         | Edit   Delete            |  |
| Plan Service and Transaction<br>Fees | >     | + Add Investment Option/Sha | re Class               |                |                                                   | _                        |  |

### **Preview and Submit Form G-45**

To review your submission before submitting, click the **Preview** button.

Clicking the **Save** button will save the data you have entered before submitting.

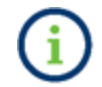

Users can save data but cannot save a plan from a different reporting period at the same time.

Clicking the **Exit** button closes the EMMA Dataport Submission Portal without saving any work. You will also lose all work if your computer is inactive and "times out" after 20 minutes of inactivity. If you must leave your computer after entering data, but before being able to submit, it is recommended that you click **Save**.

In the course of making a submission, the **Submission Status** field at the top of each EMMA Dataport screen displays either Not Submitted or Submitted. This indicates whether any information has been submitted. To meet obligations under Rule G-45, you must have a "Submitted" status for each plan included in Form G-45.

| Submission Status: Not Submitted    |                                     |                                                                                       | You are cur                | rently acting on behalf of: DEALER-ORG-01 |
|-------------------------------------|-------------------------------------|---------------------------------------------------------------------------------------|----------------------------|-------------------------------------------|
| COLLEGE COUNTS 529 FUND (D          | RECT-SOLD PLAN) (S                  | STATE: AL)                                                                            |                            | Save Preview Exit                         |
| Plan Descriptive Information        | Select the period cove              | red by this submission: 2017 💌                                                        | Ending June 30 💌           | All fields are required.                  |
| Aggregate Plan Information          | PLAN DESCRIPTIV<br>Plan Information | E INFORMATION                                                                         |                            |                                           |
| Plan Service and Transaction > Fees | Plan N<br>Pla<br>Plan Website       | ame: COLLEGE COUNTS 529 FUND<br>in ID: AL-0001<br>URL: http://collegesavingsplan4.com | (DIRECT-SOLD PLAN) (State: | AL)                                       |
| Investment Option Information >     | Marketing Cha                       | nnel: Direct Sold                                                                     | ×                          |                                           |
|                                     | Program Manager                     | Information                                                                           | Underwriter Inform         | ation                                     |
| Expand All Sections >               | Organization Name:                  | Program Manager Org Name                                                              | Organization Name:         | Underwriter Org Name                      |
|                                     | Primary Contact                     | John Doe                                                                              | Primary Contact            | John Doe2                                 |
|                                     | Address:                            | 1900 Security Street Suite 300                                                        | Address:                   | 200 Duke Street                           |
| Resources                           | City:                               | Alexandria                                                                            | City:                      | Alexandria                                |
| Form G-45 Manual and Specifications | State:                              | VA 💌                                                                                  | State:                     | VA 🔻                                      |
| MSRB Gateway Manual                 | Zip:                                | 99999                                                                                 | Zip:                       | 99999                                     |
| MSRB Rule G-45                      | Phone Number:                       | 999-999-9999 - 999                                                                    | Phone Number:              | 999-999-9999 - 999                        |
|                                     | Email Address:                      | Jdoe@programmanager                                                                   | Email Address:             | Jdoe2@underwriter.com                     |
|                                     |                                     |                                                                                       |                            |                                           |
|                                     |                                     |                                                                                       | + Add Underwriter          |                                           |
|                                     |                                     |                                                                                       |                            |                                           |
|                                     |                                     |                                                                                       |                            | All fields are required.                  |
|                                     | Total Assets (\$): 1                | Total Contributions                                                                   | (\$): 1 Tot                | al Distributions (\$): 1                  |

1. Review the information on the **Preview** or **Print Preview** screens to check for accuracy and completeness. If revisions are needed, click the **Edit** button.

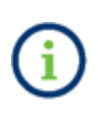

An error message will display if the information provided at the Aggregate Plan Information level does not match the combined Total Assets, Total Contributions or Total Distributions provided at each Investment Option Information level.

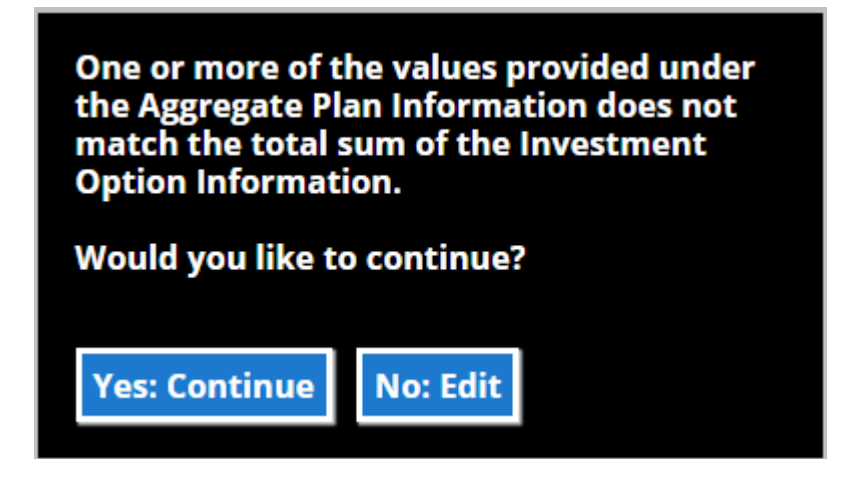

a. If you click Yes: Continue, you will be navigated to the Preview page.

b. If you click **No: Edit**, you will be navigated to the Aggregate Plan Information level page, which will display the combined sum of all Investment Options in addition to the Aggregate Plan Information total. When you are done making changes, click **Preview**. If you choose not to make any changes, continue to preview the submission.

| Submission Status: Not Submittee     | d     |                                          |                          | You are                        | e currently acting on behalf of: DEALER-ORG-01 |
|--------------------------------------|-------|------------------------------------------|--------------------------|--------------------------------|------------------------------------------------|
| HIGHER EDUCATION 529 FUN             | ND (S | STATE: AL)                               |                          |                                | Save Preview Exit                              |
| Plan Descriptive Information         | >     | AGGREGATE PLAN INFORMATION               |                          |                                | All fields are required.                       |
| Aggregate Plan Information           | >     | At least one of the values<br>Option(s). | s provided at the Aggreg | All Investment Option(s) Total | natch the sum of all the Investment            |
|                                      |       | Total Assets (\$)                        | 5.000                    | 5 500                          |                                                |
| Plan Service and Transaction<br>Fees | >     | Total Contributions (\$):                | 6,000                    | 6500                           |                                                |
| Investment Option Information        | >     | Total Distributions (\$):                | 7,000                    | 7500                           |                                                |
|                                      |       |                                          |                          |                                |                                                |
| Expand All Sections                  | >     |                                          |                          |                                |                                                |
|                                      |       |                                          |                          |                                |                                                |

#### 2. The Preview page will appear, and you will be able to review your submission.

| You are acting on behalf of: SAMPLE CO (G0000B) |
|-------------------------------------------------|
| Save Edit Submit Exit                           |
|                                                 |
| Print                                           |
|                                                 |
| tion                                            |
| Program Manager Org Name 2                      |
| John                                            |
| Smith                                           |
| 1300 i st NW                                    |
| Washington                                      |
| DC                                              |
| 20005                                           |
| 7894561231                                      |
| jdoe@programmanagerorgname.com                  |
|                                                 |
|                                                 |

3. Once you are satisfied with your submission information, click the **Submit** button. A confirmation screen will appear. When you are ready to submit the form to the MSRB, click **Yes: Submit**.

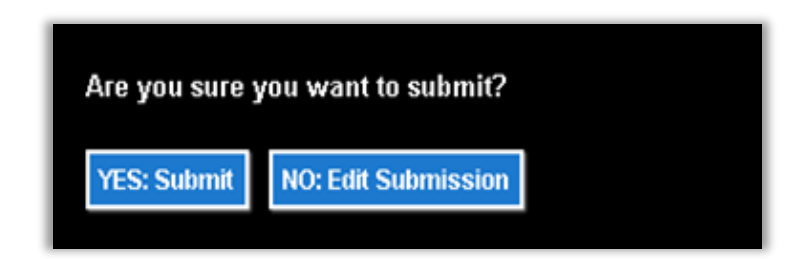

After submitting, a confirmation screen containing the following information will appear:

- A submission ID (EA000000000005 in the example below), which is a unique identifier of the submission;
- A link to print your submission confirmation, which provides you with a printer-friendly version of your completed Form G-45, along with the date and time of submission to EMMA, for recordkeeping purposes;
- A link to start a new submission or modify your existing submission; and
- A link to send your submission confirmation to a secondary email address.

#### SUBMISSION ID (Q300000000068) PUBLISHED SUCCESSFULLY

## Print Submission

#### Start new submission

A confirmation email has been sent to your email address on file. To send a duplicate confirmation email to a secondary email address click here

Upon successful submission, the EMMA system sends an electronic receipt to the submitter. The receipt includes the submitted information and a link to EMMA Dataport to view or modify the submission.

## **Modify Submitted Form G-45**

To make changes to information previously submitted in Form G-45:

1. click the **View Existing** link next to the plan for which you have previously made Form G-45 submissions.

| 529 Saving<br>Submit plan des       | s Plans / ABLE Programs (Rule G-45)<br>criptive information, assets and other data. |                            |
|-------------------------------------|-------------------------------------------------------------------------------------|----------------------------|
| Select a state to<br>529 Savings Pl | find the 529 Savings Plan(s) / ABLE Program(s) offered in that state: AK • • an(s)  |                            |
| Plan ID                             | Plan Name                                                                           | Form G-45 Submissions      |
| AK-0001                             | JOHN HANCOCK FREEDOM 529                                                            | View Existing   Create New |
| AK-0002                             | THE T. ROWE PRICE COLLEGE SAVINGS PLAN                                              | Create New                 |
| AK-0003                             | THE UNIVERSITY OF ALASKA COLLEGE SAVINGS PLAN                                       | View Existing   Create New |
| AK-0005                             | DYER S2S                                                                            | Create New                 |
|                                     |                                                                                     |                            |

| Plan ID | Plan Name        | Form G-45 Submissions      |
|---------|------------------|----------------------------|
| AK-0004 | ALASKA ABLE PLAN | View Existing   Create New |

A list of previous Form G-45 submissions, labeled by reporting period, will appear on the **529** savings plans/ABLE programs (Rule G-45) screen.

2. Click the **Modify** link next to the submission which you wish to modify.

| 29 Saving<br>ubmit plan de       | s Plans / ABLE Programs (Rule G-45)<br>scriptive information, assets and other data. | Resources                  |
|----------------------------------|--------------------------------------------------------------------------------------|----------------------------|
| elect a state to<br>29 Savings P | find the 529 Savings Plan(s) / ABLE Program(s) offered in that state: AK             |                            |
| Plan ID                          | Plan Name                                                                            | Form G-45 Submissions      |
| AK-0001                          | JOHN HANCOCK FREEDOM 529                                                             | View Existing   Create New |
| AK-0002                          | THE T. ROWE PRICE COLLEGE SAVINGS PLAN                                               |                            |
| K-0003                           | THE UNIVERSITY OF ALASKA COLLEGE SAVINGS PLAN                                        | Recention Review           |
| AK-0005                          | DYER \$25                                                                            | Reporting Period           |
|                                  |                                                                                      | 2017 Ending June 30 Modify |
| BLE Program                      | n(s)                                                                                 |                            |
| Plan ID                          | Plan Name                                                                            | Form G-45 Submissions      |
| 4K-0004                          | ALASKA ABLE PLAN                                                                     | View Existing   Create New |
|                                  |                                                                                      |                            |
| cess Saved                       | Submissions                                                                          | Reporting Period           |
| Plan                             | Plan Name                                                                            | 2015 Ending December 31    |
|                                  | AA AAAA                                                                              | woony                      |

The screenshot below shows details of the submission.

| JOHN HANCOCK FREEDOM 529 (Sta         | te: Al | ()                                                                                                    |                |              |                    |                |              | Save    | Preview      | Exit   |
|---------------------------------------|--------|----------------------------------------------------------------------------------------------------|----------------|--------------|--------------------|----------------|--------------|---------|--------------|--------|
| Plan Descriptive Information          | >      | Select the period covered                                                                              | by this submis | sion: 2019 💙 | Ending December 31 | •              |              | All fie | lds are reqi | uired. |
| Aggregate Plan Information            | >      | Plan Descriptive Inform<br>Plan Information                                                            | nation         |              |                    |                |              |         |              |        |
| Plan Service and Transaction Fees     | >      | Plan Name:JOHN HANCOCK FREEDOM 529 (State: AK)<br>Plan ID:AK-0001<br>Plan Website URL: http://abcd.com |                |              |                    |                |              |         |              |        |
| Investment Option Information         | >      | (e.g. http://www.mywebsite.com) Validate URL<br>Marketing Channel: Advisor Sold V                      |                |              |                    |                |              |         |              |        |
| Expand All Sections                   | >      | Program Manager Information Underwriter Information                                                    |                |              | ion                |                |              |         |              |        |
| Resources                             |        | Organization Name:                                                                                     | test           |              | Organizat          | tion Name:     | test         |         |              |        |
| Form G-45 Manual and Specifications   |        | Primary Contact<br>Address:                                                                            | test<br>Test   | testa        | Prima              | Address:       | test<br>Test | testq   |              |        |
| MSRB Gateway Manual<br>MSRB Rule G-45 |        | City:                                                                                                  | arlington      |              |                    | City:          | arlington    |         |              |        |
|                                       |        | State:<br>Zip:                                                                                         | VA V<br>22302  |              |                    | State:<br>Zip: | VA 🗸         |         |              |        |
|                                       |        | Phone Number:                                                                                          | 111111111      | ·            | Phon               | e Number:      | 111111111    | -       |              |        |
|                                       |        | Email Address:                                                                                         | a@a.org        |              | Ema                | il Address:    | a@a.org      |         |              |        |
|                                       |        |                                                                                                    |                |              | + Add Underw       | vriter         |              |         |              |        |

# 3. Verify or modify the information previously submitted in Form G-45 and click **Submit** to resubmit the form.

| PLAN DESCRIPTIVE INFORMATION                          |                                                                                      |                                |  |  |  |
|-------------------------------------------------------|--------------------------------------------------------------------------------------|--------------------------------|--|--|--|
| Plan Information                                      |                                                                                      | Pri                            |  |  |  |
| Plan Name: VA STATE COLLEGE SAVINGS PLAN(State:VA)    |                                                                                      |                                |  |  |  |
| Plan ID: VA-0001                                      |                                                                                      |                                |  |  |  |
| Plan Website URL: http://collegesavingsplan4.com      |                                                                                      |                                |  |  |  |
| Marketing Channel: Advisor Sold                       |                                                                                      |                                |  |  |  |
| Program Manager Information                           | Underwriter Informa                                                                  | tion                           |  |  |  |
| Organization Name: Program Manager Org Name           | Organization Name:                                                                   | Program Manager Org Name 2     |  |  |  |
| Primary Contact First John                            | Primary Contact First                                                                | John                           |  |  |  |
| Name:                                                 | Name:                                                                                |                                |  |  |  |
| Last Name: Smith                                      | Last Name:                                                                           | Smith                          |  |  |  |
| Address: 1300 i st NW                                 | Address:                                                                             | 1300 i st NW                   |  |  |  |
| City: Washington                                      | City:                                                                                | Washington                     |  |  |  |
| State: DC                                             | State:                                                                               | DC                             |  |  |  |
| Zip: 20005                                            | Zip:                                                                                 | 20005                          |  |  |  |
| Phone Number: 703-4578741                             | Phone Number:                                                                        | 7894561231                     |  |  |  |
| Email Address: jdoe@programmanagerorgname.com         | Email Address:                                                                       | jdoe@programmanagerorgname.com |  |  |  |
| AGGREGATE PLAN INFORMATION                            |                                                                                      |                                |  |  |  |
| Total Assets (\$): 67                                 |                                                                                      |                                |  |  |  |
| Total Contributions (\$): 67                          |                                                                                      |                                |  |  |  |
| Total Distributions (\$): 765                         |                                                                                      |                                |  |  |  |
| Plan Service and Transaction Fees (As applicable)     |                                                                                      |                                |  |  |  |
| Account Opening Fee (\$) : 23                         | Overdraft Fee (\$) : 334                                                             |                                |  |  |  |
| Investment Administration Fee (\$) : 534              | Copy of Check or Statement Fee (per request) (\$) : 35                               |                                |  |  |  |
| Cancellation/Withdrawal Fee (\$): 2                   | Copy of Check Images Mailed with Monthly Statement Fee (\$) : 232                    |                                |  |  |  |
| Change in Account Owner Fee (\$) : 34                 | Check Fee (\$): 232                                                                  |                                |  |  |  |
| Change in investment Option/ Fransfer Fee (\$) : 500  | Checking Account Optio                                                               | : 100                          |  |  |  |
| Returned Excess Aggregate Contributions Fee (\$) - 23 | Checking Account Option Fee (\$): 10<br>Re-locue of Disburgement Check Fee (\$): 442 |                                |  |  |  |
| Rejected ACH or EFT Fee (\$) : 457                    | Stop Payment Fee (\$) :                                                              |                                |  |  |  |
| Overnight Delivery Fee (\$) :                         | Debit Card Fee (\$) :                                                                |                                |  |  |  |
| In-Network ATM Fee (\$) :                             | Debit Card Replacement                                                               | t Fee (\$) :                   |  |  |  |
| Out-of-Network ATM Fee (\$) :                         | Outgoing Wire Fee (\$) :                                                             |                                |  |  |  |
| ATM Mini Statement Fee (\$) :                         | Expedited Debit Card Ru                                                              | ush Delivery Fee (\$) :        |  |  |  |
| International POS/ATM Transaction Fee (%) :           | Paper Fee (\$) :                                                                     |                                |  |  |  |
| F                                                     | Miscellaneous Fee (\$)                                                               |                                |  |  |  |

#### (Submission Preview Continued)

| Investment Option Information                                                                                                    |                                              |                                                               |                                                                                        |                                                             |                                          |  |  |
|----------------------------------------------------------------------------------------------------|----------------------------------------------|---------------------------------------------------------------|----------------------------------------------------------------------------------------|-------------------------------------------------------------|------------------------------------------|--|--|
| Investment Option ID: 999999999                                                                                                    |                                              |                                                               |                                                                                        |                                                             |                                          |  |  |
| Name: Tom<br>Inception Date: 01/01/2019<br>Investment Type: Age Based or Year of E<br>Closed to New Investors: No<br>Closed to Current Investors: No |                                              | Total Assets (\$):<br>Total Contributio<br>Total Distribution | Total Assets (\$): 576<br>Total Contributions (\$): 45<br>Total Distributions (\$): 33 |                                                             |                                          |  |  |
| Asset Class                                                                                                    |                                              |                                                               |                                                                                        |                                                             |                                          |  |  |
| Asset Class: Cash or Cash Equivalents Allocation Percentage: 34 Underlying Investment                                                                |                                              |                                                               |                                                                                        |                                                             |                                          |  |  |
| Underlying Investment Name:<br>Allocation Percentage: 50<br>test                                                                                     |                                              |                                                               |                                                                                        |                                                             |                                          |  |  |
| Investment Performance                                                                                                    |                                              |                                                               |                                                                                        |                                                             |                                          |  |  |
|                                                                                                    | YTD Return<br>(%)                            | 1 Year Return<br>(%)                                          | Annualized 5 Year Return<br>(%)                                                        | Annualized 10 Year Return<br>(%)                            | Annualized Since Inception Return<br>(%) |  |  |
| Annual Returns Including Sales Charge                                                                                                    |                                              |                                                               |                                                                                        |                                                             |                                          |  |  |
| Annual Returns Excluding Sales Charge                                                                                                    |                                              |                                                               |                                                                                        |                                                             |                                          |  |  |
| Benchmark Performance                                                                                                    |                                              |                                                               |                                                                                        |                                                             |                                          |  |  |
| There are no benchmarks.                                                                                                    |                                              |                                                               |                                                                                        |                                                             |                                          |  |  |
| Fees and Expenses                                                                                                    |                                              |                                                               |                                                                                        |                                                             |                                          |  |  |
| Asset-Based Fees                                                                                                    | sset-Based Fees Additional Investor Expenses |                                                               |                                                                                        |                                                             |                                          |  |  |
| Estimated Underlying Fund Expenses (%) : 34                                                                                                    |                                              |                                                               | Maximum Initial                                                                        | Maximum Initial Sales Charge (%) :                          |                                          |  |  |
| Program Management Fee (%) : 67                                                                                                    |                                              |                                                               | Maximum Deferr                                                                         | Maximum Deferred Sales Charge (%) :                         |                                          |  |  |
| State Fee (%):                                                                                                    |                                              |                                                               | Annual Account N                                                                       | Annual Account Maintenance Fee (\$) In State: Out of State: |                                          |  |  |
| Miscellaneous Fee (%) : 53                                                                                                    |                                              |                                                               | Audit Fee (%) :                                                                        | Audit Fee (%) :                                             |                                          |  |  |
| Annual Distribution/Service/Sales Fee (%) :                                                                                                    |                                              |                                                               | Bank Administrat                                                                       | Bank Administration Fee (\$) :                              |                                          |  |  |
| Total Annual Asset-Based Fees (%) :                                                                                                    |                                              |                                                               |                                                                                        |                                                             |                                          |  |  |
|                                                                                                    |                                              |                                                               |                                                                                        |                                                             |                                          |  |  |

A confirmation screen containing a submission ID and link to print the submission for recordkeeping purposes will appear. Submitters will receive an electronic receipt upon successful submission.

## Pre-populate a New Submission with Existing Data

Form G-45 allows submitters to pre-populate many of the required data elements with information from a prior submission. This function allows submitters to make a submission without having to re-enter data elements that typically do not change from one submission to the next.

To create a new Form G-45 submission using the pre-populated function:

- 1. Click the **Create New** link next to the plan for which you wish to submit Form G-45.
- 2. Click the **Pre-Populated Form** option from the pop-up box.

| 529 Saving<br>Submit plan des       | < Resources                                                                      |                            |  |  |
|-------------------------------------|----------------------------------------------------------------------------------|----------------------------|--|--|
| Select a state to<br>529 Savings Pl | find the 529 Savings Plan(s) / ABLE Program(s) offered in that state: AK • an(s) |                            |  |  |
| Plan ID                             | Plan Name                                                                        | Form G-45 Submissions      |  |  |
| AK-0001                             | JOHN HANCOCK FREEDOM 529                                                         | View Existing   Create New |  |  |
| AK-0002                             | THE T. ROWE PRICE COLLEGE SAVINGS PLAN                                           |                            |  |  |
| AK-0003                             | THE UNIVERSITY OF ALASKA COLLEGE SAVINGS PLAN                                    | Pre-Populated Form         |  |  |
| AK-0005                             | DYER \$25                                                                        | Blank Form                 |  |  |
| ABLE Program                        | (5)                                                                              |                            |  |  |
| Plan ID                             | Plan Name                                                                        | Form G-45 Submissions      |  |  |
| AK-0004                             | ALASKA ABLE PLAN                                                                 | View Existing   Create New |  |  |
|                                     |                                                                                  | ×                          |  |  |
| Access Saved                        | Submissions                                                                      | Pre-Populated Form         |  |  |
| Plan                                | Plan Name                                                                        | + Blank Form               |  |  |

A pre-populated form with the following data elements from the most recent submission will appear.

Plan Descriptive Information:

- Plan Name
- Plan ID
- Plan Website URL
- Marketing Channel
- Program Manager Information and Underwriter Information:
  - Organization Name
  - Primary Contact
  - o Address
  - o City
  - o State
  - o Zip
  - Phone Number
  - o Email Address

Plan Service and Transaction Fees:

- Account Opening Fee
- Investment Administration Fee
- Cancellation/Withdrawal Fee
- Change in Account Owner Fee
- Change in Investment Option/Transfer Fee
- Rollover Fee
- Returned Excess Aggregate Contributions Fee
- Rejected ACH or EFT Fee
- Overnight Delivery Fee
- In-Network ATM Fee
- Out of Network ATM Fee
- ATM Mini Statement Fee
- International POS/ATM Transaction Fee
- Foreign Transaction Fee
- Overdraft Fee
- Copy of Check or Statement Fee (per request)
- Copy of Check Images Mailed with Monthly Statement Fee
- Check Fee
- Returned Check Fee
- Checking Account Option Fee
- Re-Issue of Disbursement Check Fee

- Stop Payment Fee
- Debit Card Fee
- Debit Card Replacement Fee
- Outgoing Wire Fee
- Expedited Debt Card Rush Delivery Fee
- Paper Fee
- Miscellaneous Fee

Investment Option Information:

- Investment option ID
- Investment option name and type
- Inception date
- Asset classes in the investment option
- Name of each underlying investment option
- Benchmark name, if any
- Fees and expenses

Enter the appropriate information for the data elements that are not pre-populated and make any necessary corrections to the pre-populated data elements. Click the **Submit** button to complete the submission.

## Recordkeeping

Underwriters are required to retain electronic copies of Form G-45 and related XML data files they submit to the EMMA system. Upon successful submission of Form G-45, the submitter has an opportunity to print a confirmation of the submission. In addition, EMMA sends an email to the submitter after a completed submission.

## **PART 2: Automated Submission of Form G-45**

The EMMA Form G-45 Submission Service includes an automated computer-to-computer submission interface as an alternative to the web interface submission process described in part one of this manual. The EMMA Dataport web user interface is designed to accept input for a single submission at a time, while the computer-to-computer interface supports input of multiple submissions.

While the specifications are intended for technical specialists, non-technical submitters may note these features.

## Preparing for Computer-to-Computer Submission

The main steps in preparing to use the computer-to-computer interface are to:

- Review the schema, which defines the structure and content of submission data messages (data messages consist of required Form G-45 information);
- Identify within your organization the sources of data to be submitted within the schema;
- Set up a client proxy using commercially available tools (some examples are Java or .NET);
- Establish a connection between your firm's client proxy and the EMMA web service interface;
- Set up test cases;
- Communicate with the MSRB to arrange to test interoperability of your client proxy and EMMA; and
- Conduct systems testing.

## Using the Computer-to-Computer Interface

- The EMMA Dataport web interface (sometimes called the "web form") is the portion
  of the EMMA system tailored for individual users to manually submit Form G-45 and
  other disclosure information. Submissions made through the computer-to-computer
  interface may be viewed and updated by the submitter on the web form. Generally,
  the submission appears immediately on the web form after receipt through the
  computer-to-computer interface.
- Each message that reaches EMMA will be followed immediately by a response message to the submitter's computer.
- Response messages will include the Submission ID, Submission Status and Message Return Code. Subsequent updates must use the Submission ID, Plan Reference ID along with the Reporting Year and Reporting Period as submission update identifiers.

- Response messages will be returned to the submitter system when certain types of conditions exist with respect to the data submitted. Response messages are classified as Error or Information depending on the nature and severity of the exception:
  - An error message indicates termination of message processing with failure of the intended action. The submitter should take appropriate corrective action and re-submit as needed.
  - An information message indicates certain action taken by EMMA that does not materially affect completeness of the submission but of which the submitter should be aware.

## Web Service Interface Specifications

The MSRB exposes a web service interface allowing for the submission of SOAP (Simple Object Access Protocol) standard XML (extensible markup language) messages using secure, computer-to-computer communications. This interface is remotely consumed by applications written by or for submitters in a wide variety of programming languages and running on a wide variety of platforms.

Submitters using the automated submission interface connect to the web service (production) interface using the following URL:

https://services.emma.msrb.org/DisclosureServices/G45Disclosure.svc

## **Test Web Service Interface**

The beta version of the automated submission interface serves as a platform for submitters to conduct tests and ensure proper programming and configuration of their applications for making Form G-45 submissions to the EMMA system.

The URL for the beta version of the web service interface for making automated Form G-45 submissions is:

https://servicesbeta.emma.msrb.org/DisclosureServices/G45Disclosure.svc

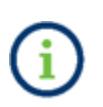

Data submitted to this site is not made available to the public.

## Message Processing, Schemas, Data Tags and Required Elements

Data is submitted through the automated submission interface as Simple Object Access Protocol (SOAP) messages. Data elements submitted in a data message for Form G-45 submissions are organized in a hierarchical relationship into the following categories: (i) submission data; (ii) submitter data; (iii) plan data; (iv) program manager and underwriter contact data; (v) option data; (vi) asset class data; (vii) underlying investments data; (viii) investment performance data; (ix) benchmark performance data; and (x) fees and expenses data. These categories and the available data tags applicable to each category shall, as applicable, be included in the XML message payload. Each message must also include a header containing an authentication token and web services protocol support as detailed in the XML Message Schemas section of this manual. Below are the typical data elements provided in a data message, together with the value to be selected or entered. Sample XML messages representing a standard submission are also provided below.

#### submission data

- i. submission status (select Publish)
- ii. submission id (only for update scenario)
- submitter data
  - i. managing MSRB ID (enter MSRB ID)
- plan data
  - i. plan reference ID (enter plan reference identifier). <u>Click here for a list of G-45 plan</u> reference IDs
  - ii. reporting year (enter calendar year)
- iii. reporting period (select value: ending June 30 or ending December 31)
- iv. plan information website (enter value)
- v. marketing channel (select value: direct sold or advisor sold)
- vi. total aggregate assets (enter value)
- vii. total aggregate contributions (enter value)
- viii. total aggregate distributions (enter value)

#### • program manager data

- i. organization name (enter full organization name)
- ii. contact first name (enter name)
- iii. contact last name (enter name)
- iv. address (enter address)
- v. city (enter city)
- vi. state (enter state code)
- vii. zip code (enter zip code)
- viii. phone number (enter phone number)
- ix. phone extension (enter phone extension)
- x. email address (enter email address)
### • underwriter data

- i. organization name (enter full organization name)
- ii. contact first name (enter name)
- iii. contact last name (enter name)
- iv. address (enter address)
- v. city (enter city)
- vi. state (enter state code)
- vii. zip code (enter zip code)
- viii. phone number (enter phone number)
- ix. phone extension (enter phone extension)
- x. email address (enter email address)
- plan service and transaction fees (enter values)
  - i. account opening fee
  - ii. investment administration fee
- iii. cancellation withdrawal fee
- iv. change in account owner fee
- v. change in investment option transfer fee
- vi. rollover fee
- vii. returned excess aggregate contributions fee
- viii. rejected ACH or EFT fee
- ix. overnight delivery fee
- x. in network ATM fee
- xi. out of network ATM fee
- xii. international POS/ATM transaction fee
- xiii. foreign transaction fee
- xiv. overdraft fee
- xv. copy of check or statement fee, per request
- xvi. copy of check images mailed with monthly statement fee
- xvii. ATM mini statement fee
- xviii. check fee
- xix. returned check fee
- xx. checking account option fee
- xxi. reissue of disbursement checks fee
- xxii. stop payment fee
- xxiii. debit card fee
- xxiv. debit card replacement fee
- xxv. outgoing wire fee
- xxvi. expedited debit card rush delivery fee
- xxvii. paper fee
- xxviii. miscellaneous fee
- xxix. note
- Investment option data
  - i. closed to new investors (enter value)

- ii. closed to current investors (enter value)
- iii. investment option external ID (enter value)
- iv. name (enter name of investment option)
- v. inception date (enter date)
- vi. investment type (select value: age based or year of enrollment, individual or stand alone, static or fixed)
- vii. total assets (enter value)
- viii. total contributions (enter value)
- ix. total distributions (enter value)
- asset class data
  - i. asset class (select value: domestic equities, international equities, fixed income products, commodities, insurance products, bank products, cash and cash equivalents or other products)
  - ii. allocation percent (enter value)

### • underlying investments data

- i. name (enter name)
- ii. allocation percent (enter value)

### • investment performance data

- i. total annual return percent including sales charges (enter values for YTD, 1 Year, 5 Year, 10 Year and Since Inception)
- ii. total annual return percent excluding sales charges (enter values for YTD, 1 Year, 5 Year, 10 Year and Since Inception)
- iii. note (enter text)

### • benchmark performance data

- i. benchmark name (enter name)
- ii. benchmark annual return percent (enter value for YTD, 1 Year and Since Inception)
- fees and expenses data (enter values)
  - i. estimated underlying fund expenses
  - ii. program management fee
  - iii. state fee
  - iv. miscellaneous fee
  - v. annual distribution/service/sales fee
- vi. total annual asset-based fees
- vii. additional investor expenses
- viii. maximum initial sales charge
- ix. maximum deferred sales charge
- x. audit fee
- xi. annual account maintenance fee (in state and/or out of state)
- xii. bank administration fee

# Figure 1: Message Processing Overview

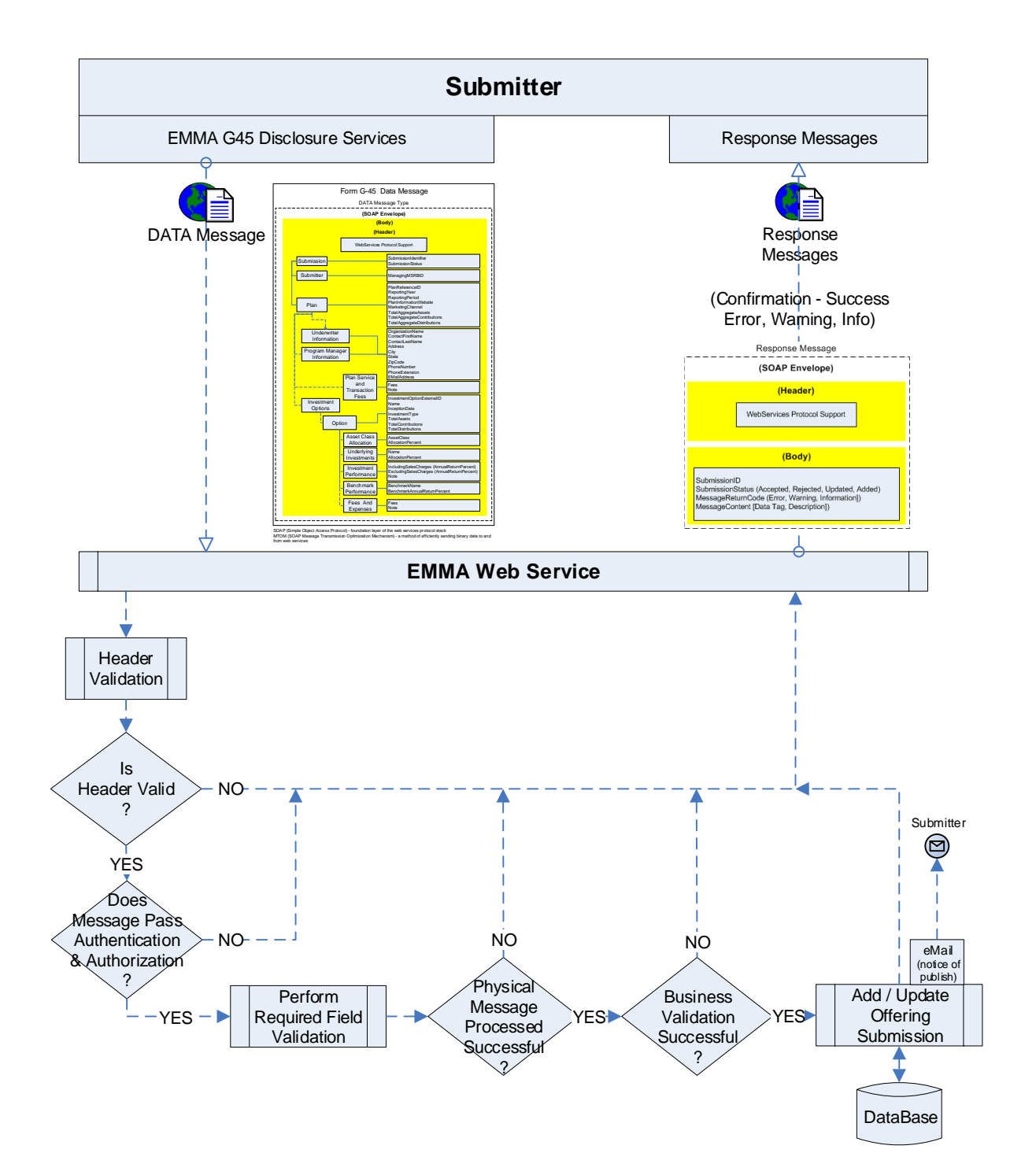

## Figure 2: Form G-45 Data Tag Structure

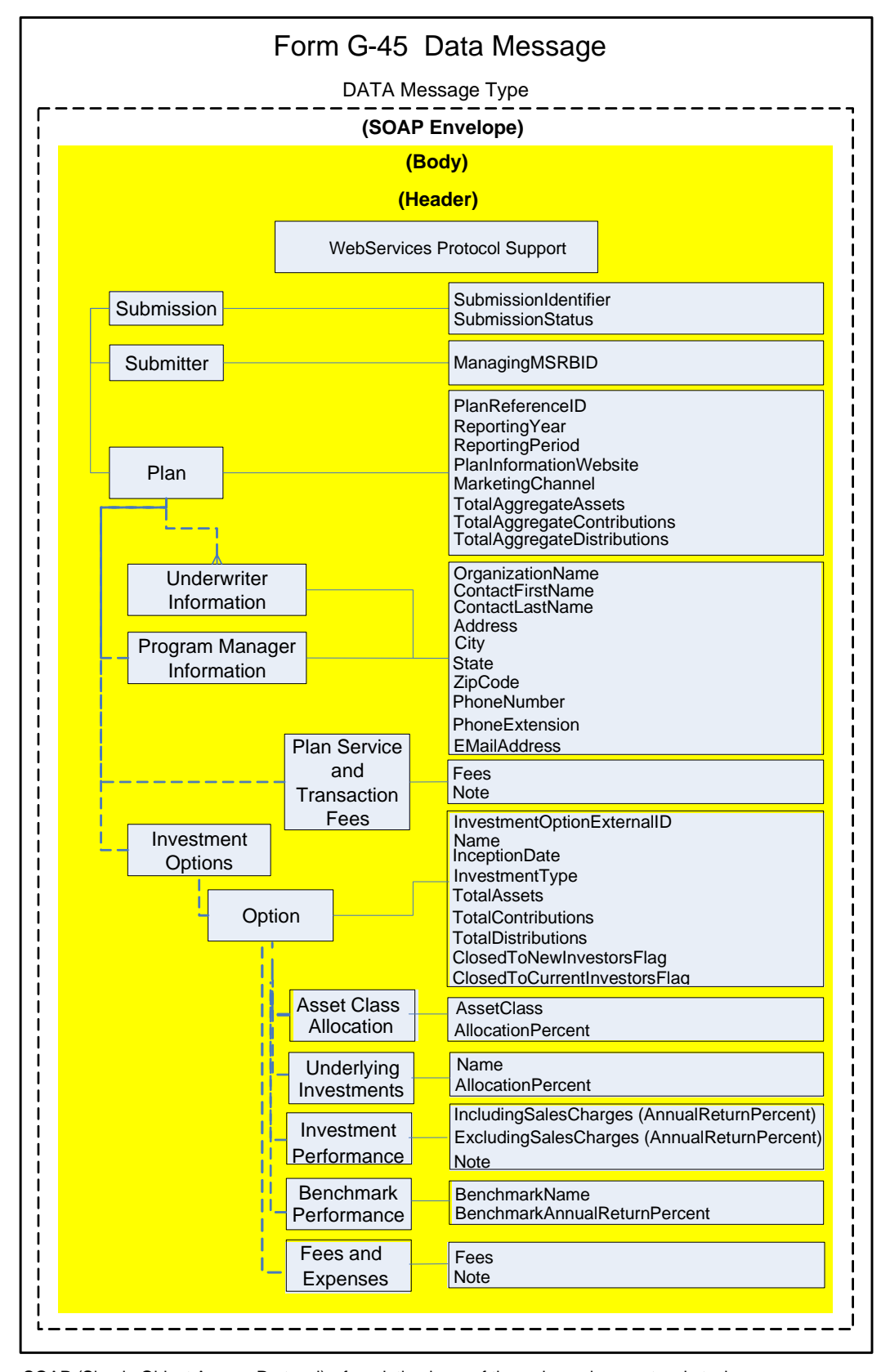

SOAP (Simple Object Access Protocol) - foundation layer of the web services protocol stack MTOM (SOAP Message Transmission Optimization Mechanism) - a method of efficiently sending binary data to and from web services

# Data Tags and Requirements for Form G-45 Disclosure

## Table 1: Message Data Tag Glossary

Below is a list of data tags to be used for submitting Form G-45 data messages using the EMMA website's automated (computer-to-computer) submission interface. These data elements are organized in a hierarchical data relationship. This glossary includes each data element's XML container, data tag, data specifications, listing of enumerated values, and an example of the data format where the submitter is to enter a value.

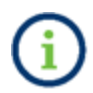

A complete listing of the Form G-45 data elements and their descriptions are provided in the appendix of this manual.

| Submission Data Tags          |                                      |                                                                                  |  |  |
|-------------------------------|--------------------------------------|----------------------------------------------------------------------------------|--|--|
| Description and Specification |                                      |                                                                                  |  |  |
|                               | Form G-45 Submissions                |                                                                                  |  |  |
|                               | EMMA G-45 Disclosure Service Message |                                                                                  |  |  |
| XML Container                 | Data Tag                             | Data Specification                                                               |  |  |
| Submission                    | Submission Status                    | SubmissionStatusType                                                             |  |  |
|                               |                                      | Enumerated Value:<br>• Publish                                                   |  |  |
|                               | Submission Identifier                | Max15Text<br>ex: EA000000000063                                                  |  |  |
| Submitter                     | Managing MSRBID                      | Max15Text<br>ex: A12345                                                          |  |  |
|                               | Plan Reference ID                    | String {Max10Text}<br>ex: AK-000001                                              |  |  |
|                               | Reporting Year                       | YearType<br>ex: 2015                                                             |  |  |
|                               | Reporting Period                     | ReportingPeriodType<br>Enumerated Value:<br>• EndingJune30<br>• EndingDecember31 |  |  |
|                               | Plan Information Website             | String {Max150Text}<br>ex: www.plan.com                                          |  |  |
| Pidii                         | Marketing Channel                    | MarketingChannelType<br>Enumerated Value:<br>• AdvisorSold<br>• DirectSold       |  |  |

| Submission Data Tags           |                                      |                                              |  |  |
|--------------------------------|--------------------------------------|----------------------------------------------|--|--|
| Description and Specification  |                                      |                                              |  |  |
|                                |                                      |                                              |  |  |
|                                | Form G-45 Submissions                |                                              |  |  |
|                                | EMMA G-45 Disclosure Service Message |                                              |  |  |
| VIAL Container                 | Data Tas                             | Data Gracification                           |  |  |
| XIVIL Container                |                                      | MoneyType/May15Numbers}                      |  |  |
|                                |                                      | ex:10000000                                  |  |  |
|                                | Total Aggregate Contributions        | MoneyType{Max15Numbers}<br>ex:10000000       |  |  |
|                                | Total Aggregate Distributions        | MoneyType{Max15Numbers}<br>ex: 10000000      |  |  |
|                                | Organization Name                    | String {Max250Text}<br>ex: 529 Underwriter   |  |  |
|                                | Contact First Name                   | String {Max50Text}<br>ex: Emma               |  |  |
|                                | Contact Last Name                    | String {Max50Text}<br>ex: Jones              |  |  |
| Program Manager<br>Information | Address                              | String {Max250Text}<br>ex: 123 Security Road |  |  |
|                                | City                                 | String {Max50Text}<br>ex: Alexandria         |  |  |
|                                | State                                | String; StateCode;2<br>ex: VA                |  |  |
|                                | Zip Code                             | ZipType<br>ex: 22301-5555                    |  |  |
|                                | Phone Number                         | PhoneType<br>ex: 703-555-2222                |  |  |
|                                | Phone Extension                      | PhoneExtType<br>ex: 12345                    |  |  |
|                                | Email Address                        | EmailType<br>ex: eiones@underwriter.com      |  |  |
|                                | Organization Name                    | String {Max250Text}                          |  |  |
|                                | Contact First Name                   | String {Max50Text}                           |  |  |
|                                | Contact Last Name                    | String {Max50Text}<br>ex: Jones              |  |  |
|                                | Address                              | String {Max250Text}<br>ex: 123 Security Road |  |  |
| Underwriter Information        | City                                 | String {Max50Text}<br>ex: Alexandria         |  |  |
|                                | State                                | String; StateCode;2<br>ex: VA                |  |  |

| Submission Data Tags<br>Description and Specification |                                                        |                            |  |  |
|-------------------------------------------------------|--------------------------------------------------------|----------------------------|--|--|
|                                                       | Form G-45 Submissions                                  |                            |  |  |
|                                                       | EMMA G-45 Disclosure Service Message                   |                            |  |  |
|                                                       |                                                        |                            |  |  |
| XML Container                                         | Data Tag                                               | Data Specification         |  |  |
|                                                       | Zip Code                                               | ZipType                    |  |  |
|                                                       |                                                        | ex: 22301-5555             |  |  |
|                                                       | Phone Number                                           | PhoneType                  |  |  |
|                                                       |                                                        | ex: 703-555-2222           |  |  |
|                                                       | Phone Extension                                        | PhoneExtType               |  |  |
|                                                       |                                                        | ex: 12345                  |  |  |
|                                                       | Email Address                                          | EmailType                  |  |  |
|                                                       |                                                        | ev: eignes@underwriter.com |  |  |
|                                                       |                                                        | MoneyType                  |  |  |
|                                                       | Account Opening Fee                                    | ex: 100                    |  |  |
|                                                       |                                                        | MoneyType                  |  |  |
|                                                       | have a barrier to the initial standing of the          | ex: 100 MoneyType          |  |  |
|                                                       | Investment Administration Fee                          | ex: 100                    |  |  |
|                                                       | Cancellation Withdrawal Fee                            | ex: 100                    |  |  |
|                                                       |                                                        | MoneyType                  |  |  |
|                                                       | Change in Account Owner Fee                            | ex: 100                    |  |  |
|                                                       |                                                        | MoneyType                  |  |  |
|                                                       | Change in Investment Option Transfer Fee               | ex: 100                    |  |  |
|                                                       | Rollover Fee                                           | ex: 100                    |  |  |
|                                                       |                                                        | MoneyType                  |  |  |
|                                                       | Returned Excess Aggregate Contributions Fee            | ex: 100                    |  |  |
|                                                       |                                                        | MoneyType                  |  |  |
|                                                       | Rejected ACH or EFT Fee                                | ex: 100<br>MoneyType       |  |  |
|                                                       | Overnight Delivery Fee                                 | ex: 100                    |  |  |
| Plan Service and                                      |                                                        | МопеуТуре                  |  |  |
| Transaction Fees                                      | In Network ATM Fee                                     | ex: 100                    |  |  |
|                                                       |                                                        | MoneyType                  |  |  |
|                                                       | Out of Network ATM Fee                                 | ex: 100                    |  |  |
|                                                       | ATM Mini Statement Fee                                 | MoneyType                  |  |  |
|                                                       |                                                        | DecimalType {+/- ###.###}  |  |  |
|                                                       | International POS ATM Transaction Fee                  | ex: 0.125                  |  |  |
|                                                       |                                                        | DecimalType {+/- ###.###}  |  |  |
|                                                       | Foreign Transaction Fee                                | ex: 0.125                  |  |  |
|                                                       | Overdraft Fee                                          | Money lype                 |  |  |
|                                                       |                                                        | MoneyType                  |  |  |
|                                                       | Copy of Check or Statement Fee Per Request             | ex: 100                    |  |  |
|                                                       |                                                        | MoneyType                  |  |  |
|                                                       | Copy of Check Images Mailed with Monthly Statement Fee | ex: 100                    |  |  |
|                                                       | Check Fee                                              | Moneylype                  |  |  |
|                                                       | CHECK FEE                                              | EX. 100                    |  |  |

| Submission Data Tags          |                                        |                                  |  |  |  |
|-------------------------------|----------------------------------------|----------------------------------|--|--|--|
| Description and Specification |                                        |                                  |  |  |  |
|                               | Description and Specification          |                                  |  |  |  |
|                               | Form G-45 Submissions                  |                                  |  |  |  |
|                               |                                        |                                  |  |  |  |
|                               | EIMIMA G-45 DISCIOSURE SERVICE MESSage |                                  |  |  |  |
| XML Container                 | Data Tag                               | Data Specification               |  |  |  |
|                               |                                        | МопеуТуре                        |  |  |  |
|                               | Returned Check Fee                     | ex: 100                          |  |  |  |
|                               | Checking Account Ontion Foo            | Money lype                       |  |  |  |
|                               |                                        | MoneyType                        |  |  |  |
|                               | Reissue of Disbursement Checks Fee     | ex: 100                          |  |  |  |
|                               |                                        | MoneyType                        |  |  |  |
|                               | Stop Payment Fee                       | ex: 100                          |  |  |  |
|                               |                                        | MoneyType                        |  |  |  |
|                               | Debit Card Fee                         | ex: 100                          |  |  |  |
|                               |                                        | MoneyType                        |  |  |  |
|                               | Debit Card Replacement Fee             | ex: 100                          |  |  |  |
|                               | Outgoing Wire Fee                      | Money lype                       |  |  |  |
|                               |                                        | ex: 100                          |  |  |  |
|                               | Expedited Debit Card Rush Delivery Fee | ex: 100                          |  |  |  |
|                               |                                        | MoneyType                        |  |  |  |
|                               | Paper Fee                              | ex: 100                          |  |  |  |
|                               |                                        | MoneyType                        |  |  |  |
|                               | Miscellaneous Fee                      | ex: 100                          |  |  |  |
|                               | Note                                   | Text                             |  |  |  |
|                               | Closed to New Investors Flag           | BooleanType                      |  |  |  |
|                               |                                        | ex: Yes/No                       |  |  |  |
|                               | Closed to Current Investors Flag       | BooleanType                      |  |  |  |
|                               |                                        | ex: Yes/No                       |  |  |  |
|                               | Investment Option External ID          | InvestmentOptionIdType           |  |  |  |
|                               |                                        | ex: 125888BB4                    |  |  |  |
| Option                        | Name                                   | String {Max250Text]              |  |  |  |
|                               |                                        | ex: Jones River Progressive Fund |  |  |  |
|                               | Incention Date                         | ISODate                          |  |  |  |
|                               |                                        | Ex · 2012-05-20                  |  |  |  |
|                               |                                        |                                  |  |  |  |
|                               | Investment Type                        | AgeBasedOrVearOfEnrollmont       |  |  |  |
|                               |                                        | StaticOrFixed                    |  |  |  |
|                               |                                        | IndividualOrStandAlone           |  |  |  |
|                               | Total Assets                           | MoneyType{Max15Numbers}          |  |  |  |
|                               |                                        | ev: 1500000                      |  |  |  |
|                               | Tatal Cantaibutiana                    |                                  |  |  |  |
|                               | I OTAL CONTRIBUTIONS                   | ivioneyType{Max15Numbers}        |  |  |  |
|                               |                                        | ex: 1500000                      |  |  |  |
|                               | Total Distributions                    | MoneyType{Max15Numbers}          |  |  |  |
|                               |                                        | ex: 1500000                      |  |  |  |

| Submission Data Tags<br>Description and Specification         |                                                 |                                                                                                    |  |  |
|---------------------------------------------------------------|-------------------------------------------------|----------------------------------------------------------------------------------------------------|--|--|
| Form G-45 Submissions<br>EMMA G-45 Disclosure Service Message |                                                 |                                                                                                    |  |  |
| XML Container                                                 | Data Tag                                        | Data Specification                                                                                                    |  |  |
| Asset Class Allocation                                        | Asset Class                                     | AssetClassType<br>Enumerated Value:<br>• DomesticEquities<br>• InternationalEquities<br>• FixedIncomeProducts<br>• Commodities<br>• InsuranceProducts<br>• BankProducts<br>• CashOrCashEquivalents<br>• OtherProductTypes |  |  |
|                                                               | Allocation Percent                              | DecimalType {+/- ###.###}<br>ex: 5.50                                                                                                    |  |  |
| Linderheing Investments                                       | Name                                            | String{Max250Text}<br>ex: Total Stock Market Index                                                                                                    |  |  |
|                                                               | Allocation Percent                              | DecimalType {+/- ###.###}<br>ex: 5.50                                                                                                    |  |  |
| Investment Option                                             | Including Sales Charges (Annual Return Percent) | DecimalType {+/- ###.###}<br>ex: 4.25                                                                                                    |  |  |
| Investment Option<br>Performance                              | Excluding Sales Charges (Annual Return Percent) | DecimalType {+/- ###.###}<br>ex: 4.30                                                                                                    |  |  |
|                                                               | Note                                            | String {Max3500Text}<br>ex: performance free text note                                                                                                    |  |  |
|                                                               | Benchmark Name                                  | String {Max250Text}<br>ex: Benchmark Name                                                                                                    |  |  |
| Benchmark Performance                                         | Benchmark (Annual Return Percent)               | DecimalType {+/- ###.###}<br>ex: 15.50                                                                                                    |  |  |
|                                                               | Estimated Underlying Fund Expenses              | DecimalType {+/- ###.###}<br>ex: 0.125                                                                                                    |  |  |
|                                                               | Program Management Fee                          | DecimalType {+/- ###.###}<br>ex: 0.125                                                                                                    |  |  |
|                                                               | State Fee                                       | DecimalType {+/- ###.###}<br>ex: 0.125                                                                                                    |  |  |
|                                                               | Miscellaneous Fees                              | DecimalType {+/- ###.###}<br>ex: 0.125                                                                                                    |  |  |
| Fees and Expenses                                             | Annual Distribution Service Sales Fee           | DecimalType {+/- ###.###}<br>ex: 0.125                                                                                                    |  |  |
|                                                               | Total Annual Asset Based Fees                   | DecimalType {+/- ###.###}<br>ex: 0.125                                                                                                    |  |  |
|                                                               | Maximum Initial Sales Charge                    | DecimalType {+/- ###.###}<br>ex: 0.125                                                                                                    |  |  |

| Submission Data Tags<br>Description and Specification<br>Form G-45 Submissions<br>EMMA G-45 Disclosure Service Message |                                                        |                                        |  |
|----------------------------------------------------------------------------------------------------|--------------------------------------------------------|----------------------------------------|--|
| XML Container                                                                                                    | Data Tag                                               | Data Specification                     |  |
|                                                                                                    | Maximum Deferred Sales Charge                          | DecimalType {+/- ###.###}<br>ex: 0.125 |  |
|                                                                                                    | Annual Account Maintenance Fee (In-State/Out-of-State) | MoneyType<br>ex: 100                   |  |
|                                                                                                    | Audit Fee                                              | DecimalType {+/- ###.###}<br>ex: 0.125 |  |
|                                                                                                    | Bank Administration Fee                                | MoneyType<br>ex: 100                   |  |
|                                                                                                    | Note                                                   | Text                                   |  |

## Table 2: Required Message Tags

Below is a list of the data tags required for submission data messages. The data elements are organized in a hierarchical data relationship. This specification sets out each data element's XML container, data tag and if the tag value is required, optional, as applicable or not applicable, and possible qualifying conditions.

| Submission Message Tags                                      |                               |                                                   |  |  |
|--------------------------------------------------------------|-------------------------------|---------------------------------------------------|--|--|
| Form G-45 Submissions<br>EMMA G45 Disclosure Service Message |                               |                                                   |  |  |
| XML Container                                                | Data Tag                      | Required<br>Indicator                             |  |  |
|                                                              | Submission Status             | R                                                 |  |  |
| Submission                                                   | Submission Identifier         | R (Only when<br>updating existing<br>submissions) |  |  |
| Submitter                                                    | Managing MSRBID               | R                                                 |  |  |
|                                                              | Plan Reference ID             | R                                                 |  |  |
|                                                              | Reporting Year                | R                                                 |  |  |
|                                                              | Reporting Period              | R                                                 |  |  |
| Plan                                                         | Plan Information Website      | R                                                 |  |  |
| FIGII                                                        | Marketing Channel             | R                                                 |  |  |
|                                                              | Total Aggregate Assets        | R                                                 |  |  |
|                                                              | Total Aggregate Contributions | R                                                 |  |  |
|                                                              | Total Aggregate Distributions | R                                                 |  |  |
|                                                              | Organization Name             | R                                                 |  |  |
|                                                              | Contact First Name            | R                                                 |  |  |
| Program Manager Information                                  | Contact Last Name             | R                                                 |  |  |
| and Underwriter Information                                  | Address                       | R                                                 |  |  |
|                                                              | City                          | R                                                 |  |  |
|                                                              | State                         | R                                                 |  |  |
|                                                              | Zip Code                      | R                                                 |  |  |
|                                                              | Phone Number                  | R                                                 |  |  |
|                                                              | Phone Extension               | AA                                                |  |  |
|                                                              | Email Address                 | R                                                 |  |  |

## Submission Message Tags

### Form G-45 Submissions EMMA G45 Disclosure Service Message

| XML Container                | Data Tag                                                          | Required<br>Indicator |
|------------------------------|-------------------------------------------------------------------|-----------------------|
| Plan Service and Transaction | <fee name="AccountOpeningFee"></fee>                              |                       |
| Fees                         | <fee name="InvestmentAdministrationFee"></fee>                    |                       |
|                              | <fee name="CancellationWithdrawalFee"></fee>                      |                       |
|                              | <fee name="ChangeInAccountOwnerFee"></fee>                        |                       |
|                              | <fee name="ChangeInInvestmentOptionTransferFee"></fee>            |                       |
|                              | <fee name="RolloverFee"></fee>                                    |                       |
|                              | <fee name="ReturnedExcessAggregateContributionsFee"></fee>        |                       |
|                              | <fee name="RejectedACHorEFTFee"></fee>                            |                       |
|                              | <fee name="OvernightDeliveryFee"></fee>                           |                       |
|                              | <fee name="InNetworkATMFees"></fee>                               |                       |
|                              | <fee name="OutofNetworkATMFees"></fee>                            |                       |
|                              | <fee name="ATMMiniStatementFee"></fee>                            |                       |
|                              | <fee name="InternationalPOSATMTransactionFee"></fee>              |                       |
|                              | <fee name="ForeignTransactionFee"></fee>                          | ΔΔ                    |
|                              | <fee name="OverdraftFee"></fee>                                   |                       |
|                              | <fee name="CopyofCheckorStatementFee"></fee>                      |                       |
|                              | <fee name="CopyofCheckImagesMailedWithMonthlyStatementFee"></fee> |                       |
|                              | <fee name="CheckFee"></fee>                                       |                       |
|                              | <fee name="ReturnedCheckFee"></fee>                               |                       |
|                              | <fee name="CheckingAccountOptionFee"></fee>                       |                       |
|                              | <fee name="ReissueofDisbursementChecksFee"></fee>                 |                       |
|                              | <fee name="StopPaymentFee"></fee>                                 |                       |
|                              | <fee name="DebitCardFee"></fee>                                   |                       |
|                              | <fee name="DebitCardReplacementFee"></fee>                        |                       |
|                              | <fee name="OutgoingWireFee"></fee>                                |                       |
|                              | <fee name="ExpeditedDebitCardRushDeliveryFee"></fee>              |                       |
|                              | <fee name="PaperFee"></fee>                                       |                       |
|                              | <fee name="MiscellaneousFees"></fee>                              |                       |
|                              | Note                                                              | 0                     |
|                              | Closed to Current Investors Flag                                  | 0                     |
|                              | Closed to New Investors Flag                                      | 0                     |
|                              | Investment Option External ID                                     | R                     |
|                              | Name                                                              | R                     |
| Investment Option            | Inception Date                                                    | R                     |
|                              | Investment Type                                                   | R                     |
|                              | Total Assets                                                      | R                     |
|                              | Total Contributions                                               | R                     |
|                              | Total Distributions                                               | R                     |

## Submission Message Tags

### Form G-45 Submissions EMMA G45 Disclosure Service Message

| XML Container          | Data Tag                                                                                                    | Required<br>Indicator                                            |
|------------------------|----------------------------------------------------------------------------------------------------|------------------------------------------------------------------|
|                        | Asset Class                                                                                                    | R                                                                |
| Asset Class Allocation | Allocation Percent                                                                                             | R                                                                |
| Underlying Investments | Name                                                                                                    | R                                                                |
|                        | Allocation Percent                                                                                             | R                                                                |
|                        | Total annual return percent including Sales Charges                                                            | At least one field is                                            |
| Investment Performance | Total annual return percent excluding Sales Charges                                                            | required if the<br>reporting period is<br>Ending December<br>31. |
|                        | Note                                                                                                    | 0                                                                |
| Panchmark Derformance  | Benchmark Name                                                                                                 | If benchmark tag<br>exists, then:<br>R                           |
| benchmark Performance  | Benchmark Annual Return Percentages                                                                            | If benchmark tag<br>exists, then:<br>R                           |
|                        | <fee name="EstimatedUnderlyingFundExpenses"></fee>                                                             |                                                                  |
|                        | <fee name="ProgramManagementFee"></fee>                                                                        |                                                                  |
|                        | <fee name="StateFee"></fee>                                                                                    | R                                                                |
|                        | <fee name="OtherMiscFees"></fee>                                                                               |                                                                  |
| Fees and Expenses      | <fee name="AnnualDistributionServiceSalesFee"></fee>                                                           | Program                                                          |
|                        | <fee name="TotalAnnualAssetBasedFee"></fee>                                                                    | Management Fee                                                   |
|                        | <fee name="MaximumInitialSalesCharge"></fee>                                                                   | is required. All                                                 |
|                        | <fee name="MaximumDeferredSalesCharge"></fee>                                                                  | other ree's are AA.                                              |
|                        | <fee name="AuditFee"></fee>                                                                                    |                                                                  |
|                        | <fee name="AnnualAccountMaintenanceFee"> <fee name="BankAdministrationFee"></fee></fee>                        |                                                                  |
|                        | Note                                                                                                    | 0                                                                |
| Footnotes:             |                                                                                                    |                                                                  |
| R                      | Required for a complete data submission                                                                        |                                                                  |
| 0                      | Optional                                                                                                    |                                                                  |
| AA                     | As Applicable                                                                                                  |                                                                  |
| N/A                    | Not Applicable – signifies that no data is to be provided for a data element because such for such submission. | data is not needed                                               |

## **XML Message Schemas**

Detailed below are the relevant schemas applicable to Form G-45 XML submission messages.

#### G45DisclosureService\_0.xsd

<xs:schema xmlns:xs="http://www.w3.org/2001/XMLSchema"

```
xmlns:tns="https://emma.msrb.org/schemas/disclosuremessages/G45Disclosure" elementFormDefault="qualified" targetNamespace="https://emma.msrb.org/schemas/disclosuremessages/G45Disclosure">
```

<xs:import schemaLocation="G45Disclosure\_1.xsd" namespace="https://emma.msrb.org/schemas/G45DisclosureService" /> <xs:element name="G45DisclosureServiceRequest">

```
<xs:complexType>
```

<xs:sequence>

<xs:element xmlns:q1="https://emma.msrb.org/schemas/G45DisclosureService" minOccurs="0" maxOccurs="1" ref="q1:G45Message" />

</xs:sequence>

</xs:complexType>

</xs:element>

</xs:schema>

#### G45DisclosureService\_1.xsd

<xs:schema xmlns:xs="http://www.w3.org/2001/XMLSchema"

xmlns:tns="https://emma.msrb.org/schemas/G45DisclosureService"

```
elementFormDefault="qualified" targetNamespace="https://emma.msrb.org/schemas/G45DisclosureService"> <xs:import schemaLocation="G45Disclosure 2.xsd"
```

namespace="https://emma.msrb.org/schemas/disclosuremessages/G45Disclosure/types" />

```
<xs:element xmlns:q1="https://emma.msrb.org/schemas/disclosuremessages/G45Disclosure/types" name="G45Message"
type="q1:G45Message" />
```

</xs:schema>

#### G45DisclosureService\_2.xsd

```
<xs:schema xmlns:xs="http://www.w3.org/2001/XMLSchema"
```

```
xmlns:tns="https://emma.msrb.org/schemas/disclosuremessages/G45Disclosure/types"
```

```
elementFormDefault="qualified"
```

```
targetNamespace="https://emma.msrb.org/schemas/disclosuremessages/G45Disclosure/types">
```

<xs:complexType name="G45Message">

```
<xs:sequence>
```

```
<xs:element minOccurs="1" maxOccurs="1" name="Submission" type="tns:SubmissionDetailsType" />
```

```
<xs:element minOccurs="1" maxOccurs="1" name="Plan" type="tns:G45PlanDetailsType" />
```

```
<xs:element minOccurs="1" maxOccurs="1" name="Submitter" type="tns:SubmitterDetailsType" />
```

```
</xs:sequence>
```

```
</xs:complexType>
```

```
<xs:complexType name="SubmissionDetailsType">
```

```
<xs:attribute name="SubmissionIdentifier" type="tns:Max15Text"/>
```

```
<xs:attribute name="SubmissionStatus" type="tns:SubmissionStatusType" />
```

```
</xs:complexType>
```

```
<xs:simpleType name="SubmissionStatusType">
```

```
<xs:restriction base="xs:string">
```

```
<xs:enumeration value="Publish" />
```

```
<xs:enumeration value="Test" />
```

```
</xs:restriction>
```

```
</xs:simpleType>
```

```
<xs:complexType name="G45PlanDetailsType">
```

```
<xs:sequence>
```

```
<xs:element minOccurs="1" maxOccurs="1" name="ProgramManagerInformation"
type="tns:ManagementInformationType" />
   <xs:element minOccurs="1" maxOccurs="1" name="UnderwriterInformation"
type="tns:ArrayOfManagementInformationType" />
   <xs:element minOccurs="0" maxOccurs="1" name="PlanServiceAndTransactionFees" type="tns:G45FeesAndExpensesType"
/>
   <xs:element minOccurs="1" maxOccurs="1" name="InvestmentOptions" type="tns:ArrayOfG45OptionDetailsType" />
  </xs:sequence>
  <xs:attribute name="PlanReferenceID" type="tns:Max10Text" use="required"/>
  <xs:attribute name="ReportingYear" type="tns:YearType" use="required"/>
  <xs:attribute name="ReportingPeriod" type="tns:ReportingPeriodType" />
  <xs:attribute name="PlanInformationWebsite" type="tns:Max150Text" use="required"/>
  <xs:attribute name="MarketingChannel" type="tns:MarketingChannelType" />
          <xs:attribute name="TotalAggregateAssets" type="tns:MoneyType" />
          <xs:attribute name="TotalAggregateContributions" type="tns:MoneyType" />
          <xs:attribute name="TotalAggregateDistributions" type="tns:MoneyType" />
</xs:complexType>
<xs:complexType name="ManagementInformationType">
  <xs:attribute name="OrganizationName" type="tns:Max250Text" use="required"/>
  <xs:attribute name="ContactFirstName" type="tns:Max50Text" use="required"/>
  <xs:attribute name="ContactLastName" type="tns:Max50Text" use="required"/>
  <xs:attribute name="Address" type="tns:Max250Text" use="required"/>
  <xs:attribute name="City" type="tns:Max50Text" use="required"/>
  <xs:attribute name="State" type="tns:StateCode" use="required"/>
  <xs:attribute name="ZipCode" type="tns:ZipType" use="required"/>
  <xs:attribute name="PhoneNumber" type="tns:PhoneType" use="required"/>
  <xs:attribute name="PhoneExtension" type="tns:PhoneExtType" />
  <xs:attribute name="EMailAddress" type="tns:EmailType" use="required"/>
 </xs:complexType>
 <xs:complexType name="ArrayOfManagementInformationType">
  <xs:sequence>
   <xs:element minOccurs="1" maxOccurs="unbounded" name="Underwriter" type="tns:ManagementInformationType" />
  </xs:sequence>
 </xs:complexType>
 <xs:complexType name="ArrayOfG45OptionDetailsType">
  <xs:sequence>
   <xs:element minOccurs="1" maxOccurs="unbounded" name="Option" type="tns:G45OptionDetailsType" />
  </xs:sequence>
 </xs:complexType>
 <xs:complexType name="G45OptionDetailsType">
  <xs:sequence>
   <xs:element minOccurs="1" maxOccurs="1" name="AssetClassAllocation" type="tns:ArrayOfClassAllocationType" />
   <xs:element minOccurs="1" maxOccurs="1" name="UnderlyingInvestments" type="tns:ArrayOfUnderlyingInvestmentType"
/>
   <xs:element minOccurs="0" maxOccurs="1" name="InvestmentPerformance" type="tns:InvestmentPerformanceType" />
   <xs:element minOccurs="0" maxOccurs="1" name="BenchmarkPerformance" type="tns:ArrayOfBenchmarkType" />
   <xs:element minOccurs="1" maxOccurs="1" name="FeesAndExpenses" type="tns:G45FeesAndExpensesType" />
  </xs:sequence>
  <xs:attribute name="InvestmentOptionExternalID" type="tns:InvestmentOptionIdType" use="required" />
  <xs:attribute name="Name" type="tns:Max250Text" use="required" />
  <xs:attribute name="InceptionDate" type="tns:ISODate" />
  <xs:attribute name="InvestmentType" type="tns:InvestmentType" />
  <xs:attribute name="TotalAssets" type="tns:MoneyType" />
 <xs:attribute name="TotalContributions" type="tns:MoneyType" />
 <xs:attribute name="TotalDistributions" type="tns:MoneyType" />
 <xs:attribute name="ClosedToNewInvestorsFlag" type="tns:BooleanType" use="optional"/>
 <xs:attribute name="ClosedToCurrentInvestorsFlag" type="tns:BooleanType" use="optional"/>
 </xs:complexType>
```

<xs:complexType name="G45FeesAndExpensesType"> <xs:sequence> <xs:element minOccurs="0" maxOccurs="1" name="Fees" type="tns:ArrayOfG45Fees" /> </xs:sequence> <xs:attribute name="Note" type="tns:Max3500Text" /> </xs:complexType> <xs:complexType name="ArrayOfG45Fees"> <xs:sequence> <xs:element minOccurs="1" maxOccurs="unbounded" name="Fee" type="tns:G45Fee" /> </xs:sequence> </xs:complexType> <xs:complexType name="G45Fee"> <xs:sequence> <xs:element minOccurs="1" maxOccurs="1" name="FeeTypes" type="tns:ArrayOfG45FeeTypes" /> </xs:sequence> <xs:attribute name="Name" type="xs:string" use="required"/> </xs:complexType> <xs:complexType name="ArrayOfG45FeeTypes"> <xs:sequence> <xs:element minOccurs="0" maxOccurs="unbounded" name="FeeType" nillable="true" type="tns:G45FeeType" /> </xs:sequence> </xs:complexType> <xs:complexType name="G45FeeType"> <xs:attribute name="Name" type="xs:string" use="required"/> <xs:attribute name="Amount" type="xs:string" use="required"/> </xs:complexType> <xs:complexType name="ArrayOfClassAllocationType"> <xs:sequence> <xs:element minOccurs="1" maxOccurs="unbounded" name="Allocation" type="tns:ClassAllocationType" /> </xs:sequence> </xs:complexType> <xs:complexType name="ClassAllocationType"> <xs:attribute name="AssetClass" type="tns:AssetClassType" /> <xs:attribute name="AllocationPercent" type="tns:DecimalType" /> </xs:complexType> <xs:simpleType name="AssetClassType"> <xs:restriction base="xs:string"> <xs:enumeration value="DomesticEquities" /> <xs:enumeration value="InternationalEquities" /> <xs:enumeration value="FixedIncomeProducts" /> <xs:enumeration value="Commodities" /> <xs:enumeration value="InsuranceProducts" /> <xs:enumeration value="BankProducts" /> <xs:enumeration value="CashOrCashEquivalents" /> <xs:enumeration value="OtherProductTypes" /> </xs:restriction> </xs:simpleType> <xs:complexType name="ArrayOfUnderlyingInvestmentType"> <xs:sequence> <xs:element minOccurs="1" maxOccurs="unbounded" name="Investment" type="tns:UnderlyingInvestmentType" /> </xs:sequence> </xs:complexType> <xs:complexType name="UnderlyingInvestmentType"> <xs:attribute name="Name" type="tns:Max250Text" use="required"/> <xs:attribute name="AllocationPercent" type="tns:DecimalType" /> </xs:complexType> <xs:complexType name="InvestmentPerformanceType"> <xs:sequence>

<xs:element minOccurs="0" maxOccurs="1" name="IncludingSalesCharges" type="tns:AnnualReturnType" /> <xs:element minOccurs="0" maxOccurs="1" name="ExcludingSalesCharges" type="tns:AnnualReturnType" /> </xs:sequence> <xs:attribute name="Note" type="tns:Max3500Text" /> </xs:complexType> <xs:complexType name="AnnualReturnType"> <xs:attribute name="AnnualReturnPercent\_YearToDate" type="tns:DecimalType" /> <xs:attribute name="AnnualReturnPercent\_1Year" type="tns:DecimalType" /> <xs:attribute name="AnnualReturnPercent\_3Year" type="tns:DecimalType" /> <xs:attribute name="AnnualReturnPercent 5Year" type="tns:DecimalType" /> <xs:attribute name="AnnualReturnPercent 10Year" type="tns:DecimalType" /> <xs:attribute name="AnnualReturnPercent\_SinceInception" type="tns:DecimalType" /> </xs:complexType> <xs:complexType name="ArrayOfBenchmarkType"> <xs:sequence> <xs:element minOccurs="1" maxOccurs="unbounded" name="Benchmark" type="tns:BenchmarkType" /> </xs:sequence> </xs:complexType> <xs:complexType name="BenchmarkType"> <xs:attribute name="BenchmarkName" type="tns:Max250Text" use="required"/> <xs:attribute name="BenchmarkAnnualReturnPercent\_YearToDate" type="tns:DecimalType" /> <xs:attribute name="BenchmarkAnnualReturnPercent\_1Year" type="tns:DecimalType" /> <xs:attribute name="BenchmarkAnnualReturnPercent\_3Year" type="tns:DecimalType" /> <xs:attribute name="BenchmarkAnnualReturnPercent\_SinceInception" type="tns:DecimalType" /> </xs:complexType> <xs:simpleType name="InvestmentType"> <xs:restriction base="xs:string"> <xs:enumeration value="AgeBasedOrYearOfEnrollment" /> <xs:enumeration value="StaticOrFixed" /> <xs:enumeration value="IndividualOrStandAlone" /> </xs:restriction> </xs:simpleType> <xs:simpleType name="ReportingPeriodType"> <xs:restriction base="xs:string"> <xs:enumeration value="EndingJune30" /> <xs:enumeration value="EndingDecember31" /> </xs:restriction> </xs:simpleType> <xs:simpleType name="MarketingChannelType"> <xs:restriction base="xs:string"> <xs:enumeration value="AdvisorSold" /> <xs:enumeration value="DirectSold" /> </xs:restriction> </xs:simpleType> <xs:complexType name="SubmitterDetailsType"> <xs:attribute name="ManagingMSRBID" type="tns:Max15Text" use="required" /> </xs:complexType> <xs:simpleType name="StateCode"> <xs:restriction base="xs:string"> <xs:pattern value="[A-Z]{2,2}" /> </xs:restriction> </xs:simpleType> <xs:simpleType name="ISODate"> <xs:restriction base="xs:date" /> </xs:simpleType>

```
<xs:simpleType name="Max3500Text">
 <xs:restriction base="xs:string">
  <xs:minLength value="1" />
  <xs:maxLength value="3500" />
  <xs:pattern value=".*[^\s].*" />
 </xs:restriction>
</xs:simpleType>
<xs:simpleType name="Max250Text">
 <xs:restriction base="xs:string">
  <xs:minLength value="1" />
  <xs:maxLength value="250" />
  <xs:pattern value=".*[^\s].*" />
 </xs:restriction>
</xs:simpleType>
<xs:simpleType name="Max150Text">
 <xs:restriction base="xs:string">
  <xs:minLength value="1" />
  <xs:maxLength value="150" />
  <xs:pattern value=".*[^\s].*" />
 </xs:restriction>
</xs:simpleType>
<xs:simpleType name="Max140Text">
 <xs:restriction base="xs:string">
  <xs:minLength value="1" />
  <xs:maxLength value="140" />
  <xs:pattern value=".*[^\s].*" />
 </xs:restriction>
</xs:simpleType>
<xs:simpleType name="Max50Text">
 <xs:restriction base="xs:string">
  <xs:minLength value="1" />
  <xs:maxLength value="50" />
  <xs:pattern value=".*[^\s].*" />
 </xs:restriction>
</xs:simpleType>
<xs:simpleType name="Max15Text">
 <xs:restriction base="xs:string">
  <xs:minLength value="1" />
  <xs:maxLength value="15" />
  <xs:pattern value=".*[^\s].*" />
 </xs:restriction>
</xs:simpleType>
<xs:simpleType name="Max10Text">
 <xs:restriction base="xs:string">
  <xs:minLength value="1" />
  <xs:maxLength value="10" />
  <xs:pattern value=".*[^\s].*" />
 </xs:restriction>
</xs:simpleType>
<xs:simpleType name="YearType">
 <xs:restriction base="xs:integer">
```

```
<xs:pattern value="[0-9]{4,4}"/>
 </xs:restriction>
</xs:simpleType>
<xs:simpleType name="InvestmentOptionIdType">
 <xs:restriction base="xs:string">
  <xs:minLength value="9" />
  <xs:maxLength value="9" />
  <xs:pattern value=".*[^\s].*" />
 </xs:restriction>
</xs:simpleType>
<xs:simpleType name="DecimalType">
 <xs:restriction base="xs:decimal">
  <xs:pattern value="^[+-]?[0-9]{1,3}(?:\.[0-9]{1,3})?$"/>
 </xs:restriction>
</xs:simpleType>
<xs:simpleType name="FeeDecimalType">
 <xs:restriction base="xs:decimal">
  <xs:pattern value="^[+-]?[0-9]{1,3}(?:\.[0-9]{1,5})?$"/>
 </xs:restriction>
</xs:simpleType>
<xs:simpleType name="MoneyType">
 <xs:restriction base="xs:decimal">
  <xs:pattern value="[0-9]{1,15}"/>
 </xs:restriction>
</xs:simpleType>
<xs:simpleType name="ZipType">
 <xs:restriction base="xs:string">
  <xs:maxLength value="15" />
  <xs:pattern value="^\d{5}(-\d{4})?$"/>
 </xs:restriction>
</xs:simpleType>
<xs:simpleType name="PhoneType">
 <xs:restriction base="xs:string">
  <xs:maxLength value="15" />
  <xs:pattern value="^\(?([0-9]{3})\)?[-. ]?([0-9]{3})[-. ]?([0-9]{4})$"/>
 </xs:restriction>
</xs:simpleType>
<xs:simpleType name="PhoneExtType">
 <xs:restriction base="xs:string">
  <xs:maxLength value="10" />
  <xs:pattern value="^[0-9]+$"/>
 </xs:restriction>
</xs:simpleType>
<xs:simpleType name="EmailType">
 <xs:restriction base="xs:string">
  <xs:maxLength value="140" />
  <xs:pattern value="^([a-zA-Z0-9_\-\.]+)@([a-zA-Z0-9_\-\.]+)\.([a-zA-Z]{2,5})$"/>
 </xs:restriction>
</xs:simpleType>
```

<xs:simpleType name="BooleanType">

<xs:restriction base="xs:string">

<xs:enumeration value="Yes"/>

<xs:enumeration value="No"/>

</xs:restriction>

</xs:simpleType>

```
</xs:schema>
```

#### G45Disclosure\_3.xsd

<xs:schema xmlns:xs="http://www.w3.org/2001/XMLSchema" xmlns:tns="https://emma.msrb.org/schemas/disclosuremessages" elementFormDefault="qualified" targetNamespace="https://emma.msrb.org/schemas/disclosuremessages"> <xs:import schemaLocation="G45Disclosure\_4.xsd" namespace="https://emma.msrb.org/schemas/disclosuremessages/types" /> <xs:element name="DisclosureMessageResponse"> <xs:element name="DisclosureMessageResponse"> <xs:element name="DisclosureMessageResponse"> <xs:element name="DisclosureMessageResponse"> <xs:element name="DisclosureMessageResponse"> <xs:element xmlns:q1="https://emma.msrb.org/schemas/disclosuremessages/types" minOccurs="0" maxOccurs="1" ref="q1:DisclosureResponseDetails" /> </xs:sequence> </xs:complexType> </xs:complexType> </xs:complexType> </xs:complexType> </xs:complexType>

#### G45Disclosure\_4.xsd

```
<xs:schema xmlns:xs="http://www.w3.org/2001/XMLSchema"
     xmlns:tns="https://emma.msrb.org/schemas/disclosuremessages/types" elementFormDefault="qualified"
     targetNamespace="https://emma.msrb.org/schemas/disclosuremessages/types">
<xs:element name="DisclosureResponseDetails" type="tns:DisclosureMessageResponseType" />
 <xs:complexType name="DisclosureMessageResponseType">
  <xs:sequence>
   <xs:element minOccurs="0" maxOccurs="1" name="Submission" type="tns:SubmissionStructureType" />
   <xs:element minOccurs="0" maxOccurs="unbounded" name="Message" type="tns:MessageStructureType" />
  </xs:sequence>
 </xs:complexType>
 <xs:complexType name="SubmissionStructureType">
  <xs:attribute name="SubmissionID" type="xs:string" />
  <xs:attribute name="SubmissionState" type="tns:SubmissionProcessingStateType" />
  <xs:attribute name="SubmissionStatus" type="tns:SubmissionProcessingStatusType" use="required" />
 </xs:complexType>
 <xs:simpleType name="SubmissionProcessingStateType">
  <xs:restriction base="xs:string">
   <xs:enumeration value="Published" />
   <xs:enumeration value="InWorkspace" />
  </xs:restriction>
 </xs:simpleType>
 <xs:simpleType name="SubmissionProcessingStatusType">
  <xs:restriction base="xs:string">
   <xs:enumeration value="Added" />
   <xs:enumeration value="Updated" />
   <xs:enumeration value="Rejected" />
   <xs:enumeration value="Deleted" />
   <xs:enumeration value="Failure" />
  </xs:restriction>
```

</xs:simpleType> <xs:complexType name="MessageStructureType"> <xs:attribute name="MessageReturnCode" type="tns:MessageReturnCodeType" /> <xs:attribute name="MessageContent" type="xs:string" /> </xs:complexType> <xs:simpleType name="MessageReturnCodeType"> <xs:complexType> <xs:restriction base="xs:string"> <xs:restriction base="Xs:string"> <xs:restriction base="xs:string"> <xs:restriction base="Xs:string"> <xs:restriction base="Xs:string"> </xs:restriction base="Xs:string"> </xs:restriction base="Xs:string"> </xs:restriction base="Xs:string"> </xs:restriction base="Xs:string"> </xs:restriction base="Xs:string"> </xs:restriction base="Xs:string"> </xs:restriction base="Xs:string"> </xs:restriction base="Xs:string"> </xs:restriction base="Xs:string"> </xs:restriction base="Xs:string"> </xs:restriction base="Xs:string"> </xs:restriction base="Xs:string"> </xs:restriction base="Xs:string"</p>

## Sample XML Header Trace Files

## Data Message – Sample Header + Message Trace File

<s:Envelope xmlns:s="http://schemas.xmlsoap.org/soap/envelope/" xmlns:u="http://docs.oasis-open.org/wss/2004/01/oasis-200401-wss-wssecurity-utility-1.0.xsd"> <s:Header> <o:Security s:mustUnderstand="1" xmlns:o="http://docs.oasis-open.org/wss/2004/01/oasis-200401-wss-wssecurity-secext-1.0.xsd"><u:Timestamp u:Id=" 0"><u:Created>2008-08-21T19:58:44.296Z</u:Created><u:Expires>2008-08-21T20:03:44.296Z</u:Expires></u:Timestamp><o:UsernameToken u:Id="uuid-99a8d3c0-8044-4572-a189-2af1f3a246e8-1"><o:Username><!--Removed--></o:Username><o:Password><!--Removed--></o:Password></o:UsernameToken></o:Security> <To s:mustUnderstand="1" xmlns="http://schemas.microsoft.com/ws/2005/05/addressing/none">https://tempwrk/EmmaDisclosureService/DisclosureService.svc</To> <Action s:mustUnderstand="1" xmlns="http://schemas.microsoft.com/ws/2005/05/addressing/none">https://emma.msrb.org/schemas/disclosureservice/IDis closureService/OpenSubmission</Action> </s:Header> <s:Body xmlns:xsi="http://www.w3.org/2001/XMLSchema-instance" xmlns:xsd="http://www.w3.org/2001/XMLSchema"> <?xml version="1.0" encoding="UTF-8"?> <G45Message> <Submission SubmissionStatus="Publish" SubmissionIdentifrier for Submission Update/Modify after the submission ID has been returned upon open new submission) <Plan PlanReferenceID="HI-0002" ReportingYear="2014" ReportingPeriod="EndingDecember31" MarketingChannel="AdvisorSold" PlanInformationWebsite="http://www.Google2.com" TotalAggregateAssets="55000000000" TotalAggregateContributions="250000000" TotalAggregateDistributions="5000000" <ProgramManagerInformation OrganizationName="Top College Funds" ContactFirstName="Program" ContactLastName="Manager" PhoneNumber="888-567-0540" Address="123 529 Road" City="Alex" State="VA" ZipCode="22222-5555" EMailAddress="pm@2.com"/> <UnderwriterInformation <Underwriter OrganizationName="Underwriter\_1" ContactFirstName="Under" ContactLastName="Writer1" PhoneNumber="888-567-0540" Address="123 529 Road" City="Alex" State="VA" ZipCode="22222-5555" EMailAddress="uw@1.com"/> <Underwriter OrganizationName="Underwriter 2" ContactFirstName="Under" ContactLastName="Writer2" PhoneNumber="888-567-0540" Address="123 529 Road" City="Alex" State="VA" ZipCode="22222-5555" EMailAddress="uw@2.com"/> </UnderwriterInformation> <PlanServiceAndTransactionFees Note="Enter note for Plan-level service and transactin fees." <Fees> <Fee Name="AccountOpeningFee" > <FeeTypes> <FeeType Name="General" Amount="0.41" /> </FeeTypes> </Fee> <Fee Name="InvestmentAdministrationFee" > <FeeTypes> <FeeType Name="General" Amount="0.25" /> </FeeTypes> </Fee> <Fee Name="CancellationWithdrawalFee" > <FeeTypes> <FeeType Name="General" Amount="0.1" /> </FeeTypes>

</Fee>

```
<Fee Name="ChangeInAccountOwnerFee" >
        <FeeTypes>
                 <FeeType Name="General" Amount="0.25" />
        </FeeTypes>
</Fee>
<Fee Name="ChangeInInvestmentOptionTransferFee" >
        <FeeTypes>
                 <FeeType Name="General" Amount="0.25" />
        </FeeTypes>
</Fee>
<Fee Name="RolloverFee" >
        <FeeTypes>
                 <FeeType Name="General" Amount="0.25" />
        </FeeTypes>
</Fee>
<Fee Name="ReturnedExcessAggregateContributionsFee" >
        <FeeTypes>
                 <FeeType Name="General" Amount="0.25" />
        </FeeTypes>
</Fee>
<Fee Name="RejectedACHorEFTFee" >
        <FeeTypes>
                 <FeeType Name="General" Amount="0.25" />
        </FeeTypes>
</Fee>
<Fee Name="OvernightDeliveryFee" >
        <FeeTypes>
                 <FeeType Name="General" Amount="0.25" />
        </FeeTypes>
</Fee>
<Fee Name="InNetworkATMFees" >
        <FeeTypes>
                 <FeeType Name="General" Amount="0.25" />
        </FeeTypes>
</Fee>
<Fee Name="OutofNetworkATMFees" >
        <FeeTypes>
                 <FeeType Name="General" Amount="0.25" />
        </FeeTypes>
</Fee>
<Fee Name="ATMMiniStatementFee" >
        <FeeTypes>
                 <FeeType Name="General" Amount="0.25" />
        </FeeTypes>
</Fee>
<Fee Name="InternationalPOSATMTransactionFee">
        <FeeTypes>
                 <FeeType Name="General" Amount="0.25" />
        </FeeTypes>
</Fee>
<Fee Name="ForeignTransactionFee" >
        <FeeTypes>
                 <FeeType Name="General" Amount="0.25" />
        </FeeTypes>
</Fee>
<Fee Name="OverdraftFee" >
        <FeeTypes>
                 <FeeType Name="General" Amount="0.25" />
```

```
</FeeTypes>
</Fee>
<Fee Name="CopyofCheckorStatementFee" >
        <FeeTypes>
                 <FeeType Name="General" Amount="0.25" />
        </FeeTypes>
</Fee>
<Fee Name="CopyofCheckImagesMailedWithMonthlyStatementFee" >
        <FeeTypes>
                 <FeeType Name="General" Amount="0.25" />
        </FeeTypes>
</Fee>
<Fee Name="CheckFee" >
        <FeeTypes>
                 <FeeType Name="General" Amount="0.25" />
        </FeeTypes>
</Fee>
<Fee Name="ReturnedCheckFee" >
        <FeeTypes>
                 <FeeType Name="General" Amount="0.25" />
        </FeeTypes>
</Fee>
<Fee Name="CheckingAccountOptionFee" >
        <FeeTypes>
                 <FeeType Name="General" Amount="0.25" />
        </FeeTypes>
</Fee>
<Fee Name="ReissueofDisbursementChecksFee" >
        <FeeTypes>
                 <FeeType Name="General" Amount="0.25" />
        </FeeTypes>
</Fee>
<Fee Name="StopPaymentFee" >
        <FeeTypes>
                 <FeeType Name="General" Amount="0.25" />
        </FeeTypes>
</Fee>
<Fee Name="DebitCardFee" >
        <FeeTypes>
                 <FeeType Name="General" Amount="0.25" />
        </FeeTypes>
</Fee>
<Fee Name="DebitCardReplacementFee" >
        <FeeTypes>
                 <FeeType Name="General" Amount="0.25" />
        </FeeTypes>
</Fee>
<Fee Name="OutgoingWireFee" >
        <FeeTypes>
                 <FeeType Name="General" Amount="0.25" />
        </FeeTypes>
</Fee>
<Fee Name="ExpeditedDebitCardRushDeliveryFee" >
        <FeeTypes>
                 <FeeType Name="General" Amount="0.25" />
        </FeeTypes>
</Fee>
<Fee Name="PaperFee" >
```

<FeeTypes> <FeeType Name="General" Amount="0.25" /> </FeeTypes> </Fee> <Fee Name="MiscellaneousFees" > <FeeTypes> <FeeType Name="General" Amount="0.25" /> </FeeTypes> </Fee> </Fees> </PlanServiceAndTransactionFees> <InvestmentOptions <Option InvestmentOptionExternalID="123456789" Name="Age-Based 0-6 Years Portfolio"</p> InceptionDate="2012-05-20" InvestmentType="AgeBasedOrYearOfEnrollment" TotalAssets="5000000" TotalContributions="5000000" TotalDistributions="5000000" ClosedToNewInvestorsFlag="Yes" ClosedToCurrentInvestorsFlag="No"> <AssetClassAllocation > <Allocation AssetClass="DomesticEquities" AllocationPercent="12.5"/> <Allocation AssetClass="InternationalEquities" AllocationPercent="12.5"/> <Allocation AssetClass="FixedIncomeProducts" AllocationPercent="12.5"/> <Allocation AssetClass="Commodities" AllocationPercent="12.5"/> <Allocation AssetClass="InsuranceProducts" AllocationPercent="12.5"/> <Allocation AssetClass="BankProducts" AllocationPercent="12.5"/> <Allocation AssetClass="CashOrCashEquivalents" AllocationPercent="12.5"/> <Allocation AssetClass="OtherProductTypes" AllocationPercent="12.5"/> </AssetClassAllocation> <UnderlyingInvestments> <Investment Name="T. Rowe Price Large-Cap Growth Fund" AllocationPercent="17" /> <Investment Name="Artisan Value Fund Institutional Class" AllocationPercent="17" /> <Investment Name="William Blair Gowth Fund Class I" AllocationPercent="13" /> <Investment Name="Dodge & amp; Cox International Stock Fund" AllocationPercent="25" /> <Investment Name="DFA U.S. Small Cap Portfolio International Class" AllocationPercent="13" /> <Investment Name="Drevfus Bond Market Index Fund BASIC Class" AllocationPercent="10" /> <Investment Name="DFA Inflation-Protected Securities Portfolio Institutional Class" AllocationPercent="0" /> <Investment Name="Invesco Liquid Assets Portfolio Institutional Class" AllocationPercent="0" /> </UnderlyingInvestments> <InvestmentPerformance Note="Investment performance note."> <IncludingSalesCharges AnnualReturnPercent YearToDate="24.65" AnnualReturnPercent 1Year="28.81" AnnualReturnPercent 3Year="14.31" AnnualReturnPercent 5Year="18.81" AnnualReturnPercent 10Year="7.95" AnnualReturnPercent SinceInception="3.93" /> <ExcludingSalesCharges AnnualReturnPercent\_YearToDate="24.15" AnnualReturnPercent 1Year="28.31" AnnualReturnPercent 3Year="14.26" AnnualReturnPercent 5Year="18.26" AnnualReturnPercent 10Year="7.45" AnnualReturnPercent\_SinceInception="3.53" /> </InvestmentPerformance> <BenchmarkPerformance>

<Benchmark BenchmarkName="Russell 1000 Growth Index"

- BenchmarkAnnualReturnPercent\_YearToDate="3.5" BenchmarkAnnualReturnPercent\_1Year="4.5" BenchmarkAnnualReturnPercent\_3Year="4.5" BenchmarkAnnualReturnPercent\_SinceInception="4.5" /> <Benchmark BenchmarkName="Russell 1000 Value Index"
- BenchmarkAnnualReturnPercent\_YearToDate="3.5" BenchmarkAnnualReturnPercent\_1Year="4.5" BenchmarkAnnualReturnPercent\_SinceInception="4.5" /> <Benchmark BenchmarkName="Jones U.S. Total Stock Market Index"
- BenchmarkAnnualReturnPercent\_YearToDate="3.5" BenchmarkAnnualReturnPercent\_1Year="4.5" BenchmarkAnnualReturnPercent\_3Year="4.5" BenchmarkAnnualReturnPercent\_SinceInception="4.5" /> <Benchmark BenchmarkName="Russell 2000 Index"
- BenchmarkAnnualReturnPercent\_YearToDate="3.5" BenchmarkAnnualReturnPercent\_1Year="4.5" BenchmarkAnnualReturnPercent\_3Year="4.5" BenchmarkAnnualReturnPercent\_SinceInception="4.5" /> <Benchmark BenchmarkName="MSCI All Country World ex-U.S. Index"
- BenchmarkAnnualReturnPercent\_YearToDate="3.5" BenchmarkAnnualReturnPercent\_1Year="4.5" BenchmarkAnnualReturnPercent\_3Year="4.5" BenchmarkAnnualReturnPercent\_SinceInception="4.5" /> <Benchmark BenchmarkName="MSCI EAFE Index"
- BenchmarkAnnualReturnPercent\_YearToDate="3.5" BenchmarkAnnualReturnPercent\_1Year="4.5" BenchmarkAnnualReturnPercent\_3Year="4.5" BenchmarkAnnualReturnPercent\_SinceInception="4.5" /> <Benchmark BenchmarkName="S&amp;P 500 Index"
- BenchmarkAnnualReturnPercent\_YearToDate="3.5" BenchmarkAnnualReturnPercent\_1Year="4.5" BenchmarkAnnualReturnPercent\_3Year="4.5" BenchmarkAnnualReturnPercent\_SinceInception="4.5" /> <Benchmark BenchmarkName="All Country World ex-U.S. Index"
- BenchmarkAnnualReturnPercent\_YearToDate="3.5" BenchmarkAnnualReturnPercent\_1Year="4.5" BenchmarkAnnualReturnPercent\_3Year="4.5" BenchmarkAnnualReturnPercent\_SinceInception="4.5" /> <Benchmark BenchmarkName="Barclays U.S. Aggregate Bond"
- BenchmarkAnnualReturnPercent\_YearToDate="3.5" BenchmarkAnnualReturnPercent\_1Year="4.5" BenchmarkAnnualReturnPercent\_3Year="4.5" BenchmarkAnnualReturnPercent\_SinceInception="4.5" /> <Benchmark BenchmarkName="Barclays U.S. TIPS"
- BenchmarkAnnualReturnPercent\_YearToDate="3.5" BenchmarkAnnualReturnPercent\_1Year="4.5" BenchmarkAnnualReturnPercent\_3Year="4.5" BenchmarkAnnualReturnPercent\_SinceInception="4.5" /> <Benchmark BenchmarkName="Citigroup 1-Month Treasury Bill Index"
- BenchmarkAnnualReturnPercent\_YearToDate="3.5" BenchmarkAnnualReturnPercent\_1Year="4.5" BenchmarkAnnualReturnPercent\_3Year="4.5" BenchmarkAnnualReturnPercent\_SinceInception="4.5" />
  - </BenchmarkPerformance>
  - <FeesAndExpenses Note="Enter notes pertaining to Investment Option Fees and Expenses."> <Fees>
    - <Fee Name="EstimatedUnderlyingFundExpenses" >
      - <FeeTypes>
        - <FeeType Name="General" Amount="0.25" />
      - </FeeTypes>
    - </Fee>
    - <Fee Name="ProgramManagementFee" >
      - <FeeTypes>
        - <FeeType Name="General" Amount="0.25" />
      - </FeeTypes>
    - </Fee>
    - <Fee Name="StateFee" >
      - <FeeTypes>
        - <FeeType Name="General" Amount="0.25" />
      - </FeeTypes>
    - </Fee>
    - <Fee Name="OtherMiscFees" >
      - <FeeTypes>
        - <FeeType Name="General" Amount="0.25" />
      - </FeeTypes>
    - </Fee>
    - <Fee Name="AnnualDistributionServiceSalesFee" >
      - <FeeTypes>

<FeeType Name="General" Amount="0.25" /> </FeeTypes> </Fee> <Fee Name="TotalAnnualAssetBasedFee" > <FeeTypes> <FeeType Name="General" Amount="0.259" /> </FeeTypes> </Fee> <Fee Name="MaximumInitialSalesCharge" > <FeeTypes> <FeeType Name="General" Amount="0.25" /> </FeeTypes> </Fee> <Fee Name="MaximumDeferredSalesCharge" > <FeeTypes> <FeeType Name="General" Amount="0.25" /> </FeeTypes> </Fee> <Fee Name="AuditFee" > <FeeTypes> <FeeType Name="General" Amount="0.25" /> </FeeTypes> </Fee> <Fee Name="AnnualAccountMaintenanceFee" > <FeeTypes> <FeeType Name="InState" Amount="5" /> <FeeType Name="OutOfState" Amount="10" /> </FeeTypes> </Fee> <Fee Name="BankAdministrationFee" > <FeeTypes> <FeeType Name="General" Amount="10" /> </FeeTypes> </Fee> </Fees> </FeesAndExpenses> </Option> </InvestmentOptions>

</Plan>

<Submitter ManagingMSRBID="X099999"/>

</G45Message>

</s:Body>

</s:Envelope>

## **Message Validation**

## **Figure 3: Validation Response Trace**

As submission messages are processed by EMMA, the message content will be verified relative to business rules of expected data relationships. Exception response messages will be returned to the submitter system when certain types of conditions exist with respect to the data submitted. Response messages are classified as Error or Information depending on the nature and severity of the exception as follows:

- An error message indicates termination of message processing with failure of the intended action. The submitter should take appropriate corrective action and resubmit, as appropriate.
- An information message indicates certain action taken by the EMMA platform that does not materially affect completeness of the submission, but of which the submitter should be aware.

An abstract representation of a Response Message, shown below, will be returned to the Submitter System with the Response Message Content, defined in the table below, contained in the body of the message.

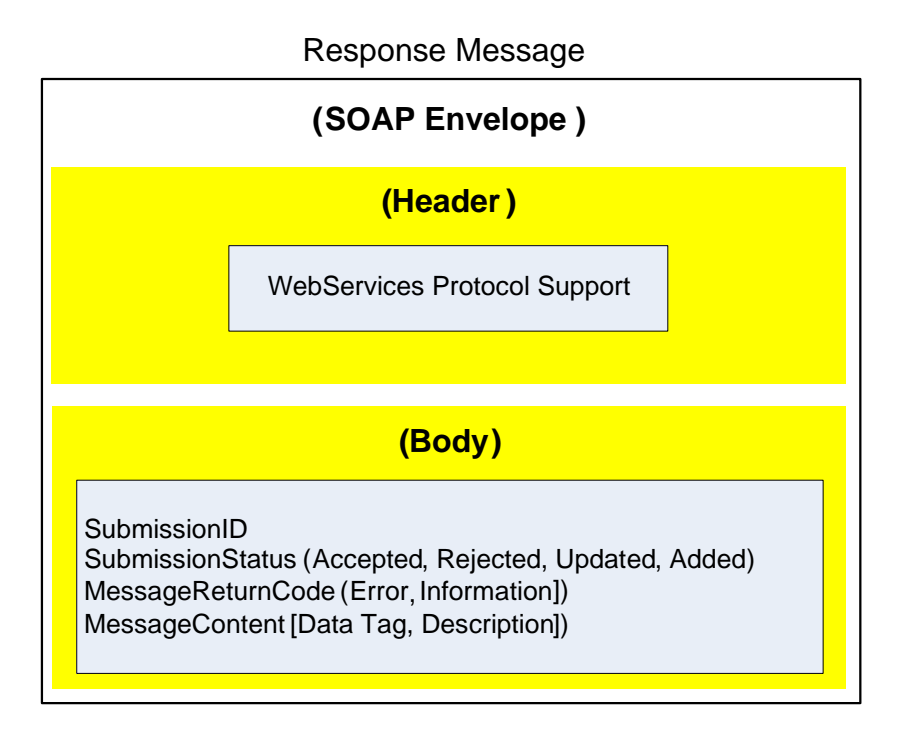

Below is a sample Response Message trace where a submission event has been confirmed as added successfully. This sample is intended to show the general structure of response messages.

## **Response Message – Sample Trace File**

```
<s:Envelope xmlns:s="http://schemas.xmlsoap.org/soap/envelope/">
<s:Header>
        <Action s:mustUnderstand="1"
xmlns="http://schemas.microsoft.com/ws/2005/05/addressing/none">https://emma.msrb.org/schemas/
disclosureservice/IDisclosureService/OpenSubmissionResponse
        </Action>
</s:Header>
<s:Body xmlns:xsi="http://www.w3.org/2001/XMLSchema-instance"
xmlns:xsd="http://www.w3.org/2001/XMLSchema">
        <DisclosureMessageResponse xmlns="https://emma.msrb.org/schemas/disclosuremessages">
         <DisclosureResponseDetails xmlns="https://emma.msrb.org/schemas/disclosureservice">
                <Submission SubmissionID="EA1734" SubmissionStatus="Added"
                xmlns="https://emma.msrb.org/schemas/disclosuremessages/types">
                </Submission>
                <Message MessageReturnCode="Information" MessageContent="Advance refunding
submission added."
       xmlns="https://emma.msrb.org/schemas/disclosuremessages/types">
                </Message>
        </DisclosureResponseDetails>
        </DisclosureMessageResponse>
 </s:Body>
</s:Envelope>
```

# Message Error Responses

# Table 3: Data Message Error/Information Messages

| XML Submission Validation - Response Messages |                          |                           |                                                                                                    |
|-----------------------------------------------|--------------------------|---------------------------|----------------------------------------------------------------------------------------------------|
|                                               | Form G-45 (Data Message) |                           |                                                                                                    |
| XML Block                                     | Data Tag                 | Message<br>Return<br>Code | Response Message<br>Content                                                                                                    |
| Submission                                    | Submission Identifier    | Error                     | Required Field – Submission<br>Identifier is a required field<br>for updating existing<br>submissions                                                                                      |
|                                               |                          | Information               | Unnecessary Data Element -<br>Submission should not be<br>provided on an OPEN<br>Submission.                                                                                               |
|                                               |                          | Error                     | Data Validation - Submission<br>with id 'Submission ID>' does<br>not exist for Plan Reference<br>ID: <plan id="" reference=""> and<br/>Managing MSRB ID: <msrb<br>ID&gt;.</msrb<br></plan> |
|                                               | Submission Status        | Error                     | Required Field – Submission<br>Status is a required field.                                                                                                    |
| Submitter                                     | Managing MSRBID          | Error                     | Data Validation - You are not<br>authorized to submit on<br>behalf of the party indicated<br>by the Managing MSRB ID.                                                                      |
|                                               | Plan Reference ID        | Error                     | Data Validation-Invalid Plan<br>ID                                                                                                    |
|                                               | Reporting Year           | Error                     | Data Validation - Invalid<br>Reporting Year.                                                                                                    |
|                                               |                          | Error                     | Data Validation - Invalid<br>Reporting Period.                                                                                                    |
| Plan                                          | Reporting Period         | Error                     | Form G-45 submission already<br>exists for the specified<br>reporting period.                                                                                                    |
|                                               |                          | Error                     | Required Field – Reporting<br>Period is a required field.                                                                                                    |
|                                               | Plan Information Website | Error                     | Data Validation - Plan<br>information website URL<br>should start with 'http://' or<br>'https://'.                                                                                         |

| XML Submission Validation - Response Messages |                                                                            |                           |                                                                                       |
|-----------------------------------------------|----------------------------------------------------------------------------|---------------------------|---------------------------------------------------------------------------------------|
|                                               | Form G-45 (Data Message)                                                   |                           |                                                                                       |
| XML Block                                     | Data Tag                                                                   | Message<br>Return<br>Code | Response Message<br>Content                                                           |
|                                               |                                                                            | Error                     | Data Validation - Invalid Plan<br>Information Website.                                |
|                                               | State                                                                      | Error                     | Data Validation - Invalid State<br>in Program Manager<br>Information.                 |
|                                               |                                                                            | Error                     | Data Validation - Invalid State<br>in Underwriter Information.                        |
|                                               | Marketing Channel                                                          | Error                     | Required Field – Marketing<br>Channel is a required field.                            |
|                                               | Total Aggregate Assets                                                     | Error                     | Required Field – Total<br>Aggregate Assets is a required<br>field.                    |
|                                               | Total Aggregate Contributions                                              | Error                     | Required Field – Total<br>Aggregate Contributions is a<br>required field.             |
|                                               | Total Aggregate Distributions                                              | Error                     | Required Field – Total<br>Aggregate Distributions is a<br>required field.             |
|                                               | <fees> <pre><fee <="" name="UserEnteredFeeName" pre=""></fee></pre></fees> | Error                     | Data Validation - FeeName:<br>"< <feename>&gt;" is duplicated<br/>for Plan:</feename> |
|                                               | <fee name="AccountOpeningFee"></fee>                                       |                           | < <planreferenceid>&gt;.</planreferenceid>                                            |

# XML Submission Validation - Response Messages

| Form G-45 (Data Message)             |                                                                                                    |                           |                                                                                                    |  |
|--------------------------------------|----------------------------------------------------------------------------------------------------|---------------------------|----------------------------------------------------------------------------------------------------|--|
| XML Block                            | Data Tag                                                                                                    | Message<br>Return<br>Code | Response Message<br>Content                                                                                                    |  |
| Plan Service and<br>Transaction Fees | <pre><fee name="InvestmentAdministrationFee"> <fee name="CancellationWithdrawalFee"> <fee name="ChangeInAccountOwnerFee"> <fee name="ChangeInInvestmentOptionTransferFee"> <fee name="ReturnedExcessAggregateContributionsFee"> <fee name="ReturnedExcessAggregateContributionsFee"> <fee name="ReturnedExcessAggregateContributionsFee"> <fee name="OvernightDeliveryFee"> <fee name="OvernightDeliveryFee"> <fee name="OvernightDeliveryFee"> <fee name="OvernightDeliveryFee"> <fee name="OutofNetworkATMFees"> <fee name="InternationalPOSATMTransactionFee"> <fee name="InternationalPOSATMTransactionFee"> <fee name="CopyofCheckImagesMailedWithMonthlyStatement Fee"> <fee name="CopyofCheckImagesMailedWithMonthlyStatement Fee"> <fee name="CheckFee"> <fee name="CheckIfee"> <fee name="CheckIffee"> <fee <<feename="" name="CheckIff&lt;/td&gt;&lt;td&gt;Error&lt;/td&gt;&lt;td&gt;Data Validation - FeeName:&lt;br&gt;">&gt;" is invalid for<br/>Plan: &lt;<planreferenceid>&gt;.</planreferenceid></fee></fee></pre> |                           |                                                                                                    |  |
|                                      | <fees><br/><fee><br/><feetypes><br/><feetype name="General"></feetype></feetypes></fee></fees>                                                                                                    | Error                     | Data Validation - FeeType:<br>"< <feetype>&gt;" for FeeName:<br/>"&lt;<feename>&gt;" is duplicated<br/>for Plan:<br/>&lt;<planreferenceid>&gt;.</planreferenceid></feename></feetype> |  |

| XML Submission Validation - Response Messages |                                                                                                    |                           |                                                                                                    |  |  |  |
|-----------------------------------------------|----------------------------------------------------------------------------------------------------|---------------------------|----------------------------------------------------------------------------------------------------|--|--|--|
| Form G-45 (Data Message)                      |                                                                                                    |                           |                                                                                                    |  |  |  |
| XML Block                                     | Data Tag                                                                                                    | Message<br>Return<br>Code | Response Message<br>Content                                                                                                    |  |  |  |
|                                               | <fees> <pre> <fee name="&lt;Fee Name&gt;"> <pre> <pre> <pre> <pre> <pre> <pre> <pre> <pre> <pre> <pre> <pre> <pre> <pre> <pre> </pre> </pre> </pre> </pre> </pre> </pre> </pre> </pre> </pre> </pre> </pre> </pre> </pre> </pre> </fee></pre> </fees> | Error                     | Data Validation - FeeType:<br>"< <feetype>&gt;" for FeeName:<br/>"&lt;<feename>&gt;" is invalid for<br/>Plan: &lt;<planreferenceid>&gt;.</planreferenceid></feename></feetype> |  |  |  |
|                                               | Note                                                                                                    | -                         | -                                                                                                    |  |  |  |
| Investment<br>Options                         | Investment Option External ID                                                                                                    | Error                     | Data Validation - Duplicate<br>Investment Option IDs exist<br>for <investment id="" option="">.</investment>                                                                   |  |  |  |
|                                               |                                                                                                    | Error                     | Data Validation - Space is not<br>allowed in Investment Option<br>ID: <investment id="" option="">.</investment>                                                               |  |  |  |
|                                               | Inception Date                                                                                                    | Error                     | Required Field – Inception<br>Date is a required field for<br>Investment Option ID:<br><investment id="" option="">.</investment>                                              |  |  |  |
|                                               |                                                                                                    | Error                     | Data Validation - Inception<br>Date cannot be in future for<br>Investment Option ID:<br><investment id="" option="">.</investment>                                             |  |  |  |
|                                               | Investment Type                                                                                                    | Error                     | Required Field – Investment<br>Type is a required field for<br>Investment Option ID:<br><investment id="" option="">.</investment>                                             |  |  |  |
|                                               | Total Assets                                                                                                    | Error                     | Required Field – Total Assets<br>is a required field for<br>Investment Option ID:<br><investment id="" option="">.</investment>                                                |  |  |  |
|                                               | Total Contributions                                                                                                    | Error                     | Required Field – Total<br>Contributions is a required<br>field for Investment Option<br>ID: <investment id="" option="">.</investment>                                         |  |  |  |
|                                               | Total Distributions                                                                                                    | Error                     | Required Field – Total<br>Distributions is a required<br>field for Investment Option<br>ID: <investment id="" option="">.</investment>                                         |  |  |  |

| XML Submission Validation - Response Messages |                                                                                                    |                           |                                                                                                    |  |  |  |
|-----------------------------------------------|----------------------------------------------------------------------------------------------------|---------------------------|----------------------------------------------------------------------------------------------------|--|--|--|
| Form G-45 (Data Message)                      |                                                                                                    |                           |                                                                                                    |  |  |  |
| XML Block                                     | Data Tag                                                                                                    | Message<br>Return<br>Code | Response Message<br>Content                                                                                                    |  |  |  |
| Asset Class<br>Allocation                     | Asset Class                                                                                                    | Error                     | Required Field – Asset Class<br>Type is a required field for<br>Investment Option ID:<br><investment id="" option="">.</investment>                                   |  |  |  |
|                                               | Allocation Percent                                                                                                    | Error                     | Required Field – Asset Class<br>Allocation Percent is a<br>required field for Investment<br>Option ID: <investment<br>Option ID&gt;.</investment<br>                  |  |  |  |
| Underlying<br>Investments                     | Allocation Percent                                                                                                    | Error                     | Required Field – Underlying<br>Investment Allocation Percent<br>is a required field for<br>Investment Option ID:<br><investment id="" option="">.</investment>        |  |  |  |
| Investment<br>Performance                     | Including Sales Charges<br>(Annual Return Percent)<br>Excluding Sales Charges<br>(Annual Return Percent)                                                     | Error                     | Required Field - At least one<br>field is required in Investment<br>Performance for Investment<br>Option ID: <investment<br>Option ID&gt;.</investment<br>            |  |  |  |
|                                               | Annual Return Percent 3 Year                                                                                                    | Error                     | AnnualReturnPercent_3Year<br>is no longer valid.                                                                                                    |  |  |  |
|                                               | Note                                                                                                    | -                         | -                                                                                                    |  |  |  |
| Benchmark<br>Performance                      | Benchmark Annual Return Percent YTD                                                                                                    | Error                     | Required Field – Benchmark<br>YTD annual return percent is a<br>required field for Investment<br>Option ID: <investment<br>Option ID&gt;.</investment<br>             |  |  |  |
|                                               | Benchmark Annual Return Percent 1 Year                                                                                                    | Error                     | Required Field – Benchmark<br>one-year annual return<br>percent is a required field for<br>Investment Option ID:<br><investment id="" option="">.</investment>        |  |  |  |
|                                               | Benchmark Annual Return Percent 3 Year                                                                                                    | Error                     | BenchmarkAnnualReturnPerc<br>ent_3Year is no longer valid.                                                                                                    |  |  |  |
|                                               | Benchmark Annual Return Percent Since Inception                                                                                                    | Error                     | Required Field – Benchmark<br>annual return percent since<br>inception is a required field<br>for Investment Option ID:<br><investment id="" option="">.</investment> |  |  |  |
| Fees and<br>Expenses                          | <fees><br/><fee <br="" name="UserEnteredFeeName"><fee name="EstimatedUnderlyingFundExpenses"><br/><fee name="ProgramManagementFee"></fee></fee></fee></fees> | Error                     | Required Field- At least one<br>fee is required in Fees and<br>Expenses for Investment<br>Option ID: <investment<br>Option ID&gt;</investment<br>                     |  |  |  |

| XML Submission Validation - Response Messages |                                                                                                    |                           |                                                                                                    |  |  |
|-----------------------------------------------|----------------------------------------------------------------------------------------------------|---------------------------|----------------------------------------------------------------------------------------------------|--|--|
| Form G-45 (Data Message)                      |                                                                                                    |                           |                                                                                                    |  |  |
| XML Block                                     | Data Tag                                                                                                    | Message<br>Return<br>Code | Response Message<br>Content                                                                                                    |  |  |
|                                               | <fee name="StateFee"><br/><fee name="OtherMiscFees"><br/><fee name="AnnualDistributionServiceSalesFee"></fee></fee></fee>                                                                                                    | Error                     | Data Validation - FeeName:<br>"< <feename>&gt;" is duplicated<br/>for Investment Option Id: &lt;&lt;<br/>investmentoptionid &gt;&gt;.</feename>                                                |  |  |
|                                               | <fee name="TotalAnnualAssetBasedFee"><br/><fee name="MaximumInitialSalesCharge"><br/><fee name="MaximumDeferredSalesCharge"><br/><fee name="AuditFee"><br/><fee name="AnnualAccountMaintenanceFee"><br/><fee name="BankAdministrationFee"></fee></fee></fee></fee></fee></fee> | Error                     | Data Validation - FeeName:<br>"< <feename>&gt;" is invalid for<br/>Investment Option Id:<br/>&lt;<investmentoptionid>&gt;.</investmentoptionid></feename>                                      |  |  |
|                                               | <fees> <fee> <feetypes> <feetype name="General"></feetype></feetypes></fee></fees>                                                                                                    | Error                     | Data Validation - FeeType:<br>"< <feetype>&gt;" for FeeName:<br/>"&lt;<feename>&gt;" is duplicated<br/>for Investment Option Id: &lt;&lt;<br/>investmentoptionid &gt;&gt;.</feename></feetype> |  |  |
|                                               | <pre>(for all Fee Names;) Except for Fee Name =(AnnualAccountMaintenanceFee): <fees> <fee name="AnnualAccountMaintenanceFee"></fee></fees></pre>                                                                                                    | Error                     | Data Validation - FeeType:<br>"< <feetype>&gt;" for FeeName:<br/>"&lt;<feename>&gt;" is invalid for<br/>Investment Option Id: &lt;&lt;<br/>investmentoptionid &gt;&gt;.</feename></feetype>    |  |  |
|                                               | Note                                                                                                    | -                         | -                                                                                                    |  |  |

## Form G-45 Sample XML Message

### **Data Message**

```
<?xml version="1.0" encoding="UTF-8"?>
<G45Message>
<Submission SubmissionStatus="Publish"
<Plan PlanReferenceID="HI-0002" ReportingYear="2014" ReportingPeriod="EndingDecember31"
         MarketingChannel="AdvisorSold" PlanInformationWebsite="http://www.Google2.com"
   TotalAggregateAssets="55000000000" TotalAggregateContributions="250000000" TotalAggregateDistributions="5000000"
         <ProgramManagerInformation OrganizationName="Top College Funds" ContactFirstName="Program"
ContactLastName="Manager" PhoneNumber="888-567-0540" Address="123 529 Road" City="Alex" State="VA"
ZipCode="22222-5555" EMailAddress="pm@2.com"/>
        <UnderwriterInformation
                 <Underwriter OrganizationName="Underwriter 1" ContactFirstName="Under" ContactLastName="Writer1"</li>
PhoneNumber="888-567-0540" Address="123 529 Road" City="Alex" State="VA" ZipCode="22222-5555"
EMailAddress="uw@1.com"/>
                 <Underwriter OrganizationName="Underwriter 2" ContactFirstName="Under" ContactLastName="Writer2"
PhoneNumber="888-567-0540" Address="123 529 Road" City="Alex" State="VA" ZipCode="22222-5555"
EMailAddress="uw@2.com"/>
         </UnderwriterInformation>
         <PlanServiceAndTransactionFees Note="Enter note for Plan-level service and transaction fees."
                 <Fees>
                          <Fee Name="AccountOpeningFee" >
                                   <FeeTypes>
                                            <FeeType Name="General" Amount="0.41" />
                                   </FeeTypes>
                          </Fee>
                          <Fee Name="InvestmentAdministrationFee" >
                                   <FeeTypes>
                                            <FeeType Name="General" Amount="0.25" />
                                   </FeeTypes>
                          </Fee>
                          <Fee Name="CancellationWithdrawalFee" >
                                   <FeeTypes>
                                            <FeeType Name="General" Amount="0.1" />
                                   </FeeTypes>
                          </Fee>
                          <Fee Name="ChangeInAccountOwnerFee" >
                                   <FeeTypes>
                                            <FeeType Name="General" Amount="0.25" />
                                   </FeeTypes>
                          </Fee>
                          <Fee Name="ChangeInInvestmentOptionTransferFee" >
                                   <FeeTypes>
                                            <FeeType Name="General" Amount="0.25" />
                                   </FeeTypes>
                          </Fee>
                          <Fee Name="RolloverFee" >
                                   <FeeTypes>
                                            <FeeType Name="General" Amount="0.25" />
                                   </FeeTypes>
                          </Fee>
                          <Fee Name="ReturnedExcessAggregateContributionsFee" >
                                   <FeeTypes>
                                            <FeeType Name="General" Amount="0.25" />
                                   </FeeTypes>
```
```
</Fee>
<Fee Name="RejectedACHorEFTFee" >
        <FeeTypes>
                 <FeeType Name="General" Amount="0.25" />
        </FeeTypes>
</Fee>
<Fee Name="OvernightDeliveryFee" >
        <FeeTypes>
                 <FeeType Name="General" Amount="0.25" />
        </FeeTypes>
</Fee>
<Fee Name="InNetworkATMFees" >
        <FeeTypes>
                 <FeeType Name="General" Amount="0.25" />
        </FeeTypes>
</Fee>
<Fee Name="OutofNetworkATMFees" >
        <FeeTypes>
                 <FeeType Name="General" Amount="0.25" />
        </FeeTypes>
</Fee>
<Fee Name="ATMMiniStatementFee" >
        <FeeTypes>
                 <FeeType Name="General" Amount="0.25" />
        </FeeTypes>
</Fee>
<Fee Name="InternationalPOSATMTransactionFee">
        <FeeTypes>
                 <FeeType Name="General" Amount="0.25" />
        </FeeTypes>
</Fee>
<Fee Name="ForeignTransactionFee" >
        <FeeTypes>
                 <FeeType Name="General" Amount="0.25" />
        </FeeTypes>
</Fee>
<Fee Name="OverdraftFee" >
        <FeeTypes>
                 <FeeType Name="General" Amount="0.25" />
        </FeeTypes>
</Fee>
<Fee Name="CopyofCheckorStatementFee" >
        <FeeTypes>
                 <FeeType Name="General" Amount="0.25" />
        </FeeTypes>
</Fee>
<Fee Name="CopyofCheckImagesMailedWithMonthlyStatementFee" >
        <FeeTypes>
                 <FeeType Name="General" Amount="0.25" />
        </FeeTypes>
</Fee>
<Fee Name="CheckFee" >
        <FeeTypes>
                 <FeeType Name="General" Amount="0.25" />
        </FeeTypes>
</Fee>
<Fee Name="ReturnedCheckFee" >
        <FeeTypes>
```

```
<FeeType Name="General" Amount="0.25" />
                                   </FeeTypes>
                          </Fee>
                          <Fee Name="CheckingAccountOptionFee" >
                                   <FeeTypes>
                                            <FeeType Name="General" Amount="0.25" />
                                   </FeeTypes>
                          </Fee>
                          <Fee Name="ReissueofDisbursementChecksFee" >
                                   <FeeTypes>
                                            <FeeType Name="General" Amount="0.25" />
                                   </FeeTypes>
                          </Fee>
                          <Fee Name="StopPaymentFee" >
                                   <FeeTypes>
                                            <FeeType Name="General" Amount="0.25" />
                                   </FeeTypes>
                          </Fee>
                          <Fee Name="DebitCardFee" >
                                   <FeeTypes>
                                            <FeeType Name="General" Amount="0.25" />
                                   </FeeTypes>
                          </Fee>
                          <Fee Name="DebitCardReplacementFee" >
                                   <FeeTypes>
                                            <FeeType Name="General" Amount="0.25" />
                                   </FeeTypes>
                          </Fee>
                          <Fee Name="OutgoingWireFee" >
                                   <FeeTypes>
                                            <FeeType Name="General" Amount="0.25" />
                                   </FeeTypes>
                          </Fee>
                          <Fee Name="ExpeditedDebitCardRushDeliveryFee" >
                                   <FeeTypes>
                                            <FeeType Name="General" Amount="0.25" />
                                   </FeeTypes>
                          </Fee>
                          <Fee Name="PaperFee" >
                                   <FeeTypes>
                                            <FeeType Name="General" Amount="0.25" />
                                   </FeeTypes>
                          </Fee>
                          <Fee Name="MiscellaneousFees" >
                                   <FeeTypes>
                                            <FeeType Name="General" Amount="0.25" />
                                   </FeeTypes>
                          </Fee>
                 </Fees>
         </PlanServiceAndTransactionFees>
         <InvestmentOptions
                  <Option InvestmentOptionExternalID="123456789" Name="Age-Based 0-6 Years Portfolio"
InceptionDate="2012-05-20" InvestmentType="AgeBasedOrYearOfEnrollment" TotalAssets="5000000"
TotalContributions="5000000" TotalDistributions="5000000" ClosedToCurrentInvestorsFlag="Yes"
ClosedToNewInvestorsFlag="No">
                          <AssetClassAllocation >
```

<Allocation AssetClass="DomesticEquities" AllocationPercent="12.5"/> <Allocation AssetClass="InternationalEquities" AllocationPercent="12.5"/>

|                                                                                         | <allocation allocationpercent="12.5" assetclass="FixedIncomeProducts"></allocation>                          |
|-----------------------------------------------------------------------------------------|----------------------------------------------------------------------------------------------------|
|                                                                                         | <allocation allocationpercent="12.5" assetclass="Commodities"></allocation>                                  |
|                                                                                         | <allocation allocationpercent="12.5" assetclass="InsuranceProducts"></allocation>                            |
|                                                                                         | <allocation allocationpercent="12.5" assetclass="BankProducts"></allocation>                                 |
|                                                                                         | <allocation allocationpercent="12.5" assetclass="CashOrCashEquivalents"></allocation>                        |
|                                                                                         | <allocation allocationpercent="12.5" assetclass="OtherProductTypes"></allocation>                            |
| <td>etClassAllocation&gt;</td>                                                          | etClassAllocation>                                                                                           |
| <und< td=""><td>erlyingInvestments&gt;</td></und<>                                      | erlyingInvestments>                                                                                          |
|                                                                                         | <investment allocationpercent="17" name="T. Rowe Price Large-Cap Growth Fund"></investment>                  |
|                                                                                         | <investment allocationpercent="17" name="Artisan Value Fund Institutional Class"></investment>               |
|                                                                                         | <investment allocationpercent="13" name="William Blair Gowth Fund Class I"></investment>                     |
|                                                                                         | <investment <="" name="Dodge &amp; Cox International Stock Fund" td=""></investment>                         |
| AllocationPercent="25" />                                                               |                                                                                                    |
|                                                                                         | <investment <="" name="DFA U.S. Small Cap Portfolio International Class" td=""></investment>                 |
| AllocationPercent="13" />                                                               | development Name a UD and for David Mardata Index Sound DACIO Classifi                                       |
|                                                                                         | <investment <="" name="Dreyfus Bond Market Index Fund BASIC Class" td=""></investment>                       |
| AllocationPercent="10" />                                                               |                                                                                                    |
|                                                                                         | <investment <="" name="DFA Inflation-Protected Securities Portfolio Institutional Class" td=""></investment> |
| AllocationPercent="0" />                                                                | deve deve and Names III and a Line id Associate Developities to attractional Classifi                        |
| Alleretter Demonst HOH (                                                                | <investment <="" name="Invesco Liquid Assets Portfolio Institutional Class" td=""></investment>              |
| AllocationPercent="0" />                                                                |                                                                                                    |
| <td>teriyinginvestments&gt;</td>                                                        | teriyinginvestments>                                                                                         |
| <inve< td=""><td>stmentPerformance Note="Investment performance note."&gt;</td></inve<> | stmentPerformance Note="Investment performance note.">                                                       |
|                                                                                         | <includingsalescharges< td=""></includingsalescharges<>                                                      |
|                                                                                         | AnnualReturnPercent_Year ODate= 24.65                                                                        |
|                                                                                         | AnnualReturnPercent_Ifedr= 28.81                                                                             |
|                                                                                         | AnnualReturnPercent_Stear= 14.31                                                                             |
|                                                                                         | AnnualReturnPercent_Stear= 18.81                                                                             |
|                                                                                         | AnnualReturnPercent_10fedi = 7.95                                                                            |
|                                                                                         | AnnualReturnPercent_SinceInception= 3.93 />                                                                  |
|                                                                                         | AppualPoturePorcent VeerTeDate="24.15"                                                                       |
|                                                                                         | AnnualReturnPercent_Tearrobate= 24.13                                                                        |
|                                                                                         | AnnualReturnPercent 3Vear-"14.26"                                                                            |
|                                                                                         | AnnualReturnPercent 5Vear-"18.26"                                                                            |
|                                                                                         | AnnualReturnPercent 10Year-"7.45"                                                                            |
|                                                                                         | AnnualReturnPercent Sincelocention="2.52" />                                                                 |
| <td>Annualitetutiin eleent_sincerinception= 5.55 72</td>                                | Annualitetutiin eleent_sincerinception= 5.55 72                                                              |
| inter-</td <td>shmark Dorformanco</td>                                                  | shmark Dorformanco                                                                                           |
| Cherry                                                                                  |                                                                                                    |
| BenchmarkAnnualReturnPercent V                                                          | earToDate="3.5" RenchmarkAnnualReturnPercent 1Vear="4.5"                                                     |
| BenchmarkAnnualReturnPercent S                                                          | incelncention="4.5" />                                                                                       |
|                                                                                         | <pre><benchmark <="" benchmarkname="Buscell 1000 Value Index" pre=""></benchmark></pre>                      |
| BenchmarkAnnualBeturnPercent Y                                                          | earToDate="3 5" RenchmarkAnnualReturnPercent_1Vear="4 5"                                                     |
| BenchmarkAnnualReturnPercent S                                                          | incellingention="4.5" />                                                                                     |
| benefiniario (induncetarin ercent_3                                                     | Seenchmark BenchmarkName="Iones II S Total Stock Market Index"                                               |
| BenchmarkAnnualBeturnPercent Y                                                          | earToDate="3.5" BenchmarkAnnualReturnPercent_1Year="4.5"                                                     |
| BenchmarkAnnualBeturnPercent S                                                          | incelncention="4.5" />                                                                                       |
| benefiniario antadine carin erecent_o                                                   | <benchmark <="" benchmarkname="Russell 2000 Index" p=""></benchmark>                                         |
| BenchmarkAnnualBeturnPercent Y                                                          | earToDate="3 5" RenchmarkAnnualReturnPercent_1Year="4 5"                                                     |
| BenchmarkAnnualReturnPercent S                                                          | incellingention="4.5" />                                                                                     |
| benefiniario antadine carin erecent <u>o</u>                                            | Seenchmark BenchmarkName="MSCI All Country World ex-U.S. Index"                                              |
| BenchmarkAnnualReturnPercent Y                                                          | earToDate="3.5" BenchmarkAnnualReturnPercent 1Year="4.5"                                                     |
| BenchmarkAnnualReturnPercent S                                                          | incelnception="4.5" />                                                                                       |
|                                                                                         | <benchmark <="" benchmarkname="MSCI EAFE Index" p=""></benchmark>                                            |
| BenchmarkAnnualReturnPercent Y                                                          | earToDate="3.5" BenchmarkAnnualReturnPercent 1Year="4.5" –                                                   |
| BenchmarkAnnualReturnPercent_S                                                          | incelnception="4.5" />                                                                                       |
|                                                                                         |                                                                                                    |

```
<Benchmark BenchmarkName="S&amp;P 500 Index"
BenchmarkAnnualReturnPercent_YearToDate="3.5" BenchmarkAnnualReturnPercent_1Year="4.5"
BenchmarkAnnualReturnPercent_SinceInception="4.5" />
                                   <Benchmark BenchmarkName="All Country World ex-U.S. Index"
BenchmarkAnnualReturnPercent_YearToDate="3.5" BenchmarkAnnualReturnPercent_1Year="4.5"
BenchmarkAnnualReturnPercent_SinceInception="4.5" />
                                   <Benchmark BenchmarkName="Barclays U.S. Aggregate Bond"
BenchmarkAnnualReturnPercent_YearToDate="3.5" BenchmarkAnnualReturnPercent_1Year="4.5"
BenchmarkAnnualReturnPercent_SinceInception="4.5" />
                                   <Benchmark BenchmarkName="Barclays U.S. TIPS"
BenchmarkAnnualReturnPercent_YearToDate="3.5" BenchmarkAnnualReturnPercent_1Year="4.5"
BenchmarkAnnualReturnPercent_SinceInception="4.5" />
                                   <Benchmark BenchmarkName="Citigroup 1-Month Treasury Bill Index"
BenchmarkAnnualReturnPercent_YearToDate="3.5" BenchmarkAnnualReturnPercent_1Year="4.5"
BenchmarkAnnualReturnPercent_SinceInception="4.5" />
                          </BenchmarkPerformance>
                          <FeesAndExpenses Note="Enter notes pertaining to Investment Option Fees and Expenses.">
                                   <Fees>
                                           <Fee Name="EstimatedUnderlyingFundExpenses" >
                                                    <FeeTypes>
                                                             <FeeType Name="General" Amount="0.25" />
                                                    </FeeTypes>
                                            </Fee>
                                           <Fee Name="ProgramManagementFee" >
                                                    <FeeTypes>
                                                             <FeeType Name="General" Amount="0.25" />
                                                    </FeeTypes>
                                            </Fee>
                                            <Fee Name="StateFee" >
                                                    <FeeTypes>
                                                             <FeeType Name="General" Amount="0.25" />
                                                    </FeeTypes>
                                            </Fee>
                                            <Fee Name="OtherMiscFees" >
                                                    <FeeTypes>
                                                             <FeeType Name="General" Amount="0.25" />
                                                    </FeeTypes>
                                            </Fee>
                                            <Fee Name="AnnualDistributionServiceSalesFee" >
                                                    <FeeTypes>
                                                             <FeeType Name="General" Amount="0.25" />
                                                    </FeeTypes>
                                            </Fee>
                                           <Fee Name="TotalAnnualAssetBasedFee" >
                                                    <FeeTypes>
                                                             <FeeType Name="General" Amount="0.259" />
                                                    </FeeTypes>
                                           </Fee>
                                           <Fee Name="MaximumInitialSalesCharge" >
                                                    <FeeTypes>
                                                             <FeeType Name="General" Amount="0.25" />
                                                    </FeeTypes>
                                            </Fee>
                                            <Fee Name="MaximumDeferredSalesCharge" >
                                                    <FeeTypes>
                                                             <FeeType Name="General" Amount="0.25" />
                                            </FeeTypes>
                                            </Fee>
```

<Fee Name="AuditFee" >

<FeeTypes>

<FeeType Name="General" Amount="0.25" />

</FeeTypes>

</Fee>

<Fee Name="AnnualAccountMaintenanceFee" >

<FeeTypes>

<FeeType Name="InState" Amount="5" />

<FeeType Name="OutOfState" Amount="10" />

</FeeTypes>

</Fee>

<Fee Name="BankAdministrationFee" >

```
<FeeTypes>
```

<FeeType Name="General" Amount="10" />

```
</FeeTypes>
```

</Fee>

</Fees>

</FeesAndExpenses>

</Option>

</InvestmentOptions>

</Plan>

<Submitter ManagingMSRBID="X099999"/>

</G45Message>

## **Appendix – 529 Savings Plans/ABLE Programs**

Form G-45 consists of a collection of data elements provided in electronic format to the MSRB's EMMA system regarding 529 savings plans and ABLE programs pursuant to Rule G-45. Below is a complete listing of all data elements and their descriptions.

|                     | Data Elements                                | Description                                                                                                    |
|---------------------|----------------------------------------------|----------------------------------------------------------------------------------------------------|
|                     | Underwriter Organization<br>Name and MSRB ID | Submitting underwriter organization name and MSRB-issued registration number.                                                                                                    |
|                     | State                                        | The state that offers the 529 savings plans or ABLE programs.                                                                                                    |
| Program Descriptive | Program ID                                   | The MSRB issued and published Program ID. <u>Click here for a list of Program IDs</u> .                                                                                                    |
|                     | Reporting Year                               | The calendar year for which the submission applies.                                                                                                    |
|                     | Reporting Period                             | <ul> <li>The reporting period associated with the submission:</li> <li>Semi-annual, ending June 30</li> <li>Annual, ending December 31.</li> </ul>                                                                                                    |
| Information         | Program Website Address                      | A 529 savings plan or an ABLE program website address. See <u>College Savings Plan</u><br><u>Network Disclosure Principles Statement No.6</u> ).                                                                                                    |
|                     | Marketing Channel                            | The manner by which municipal fund securities that are not local government<br>investment pools are sold to the public, such as through a broker, dealer or municipal<br>securities dealer that has a selling agreement with an underwriter (commonly known as<br>"advisor-sold") or through a website, toll-free telephone number or other direct means<br>(commonly known as "direct-sold"). |
|                     | Organization Name                            | Legal name of program manager. A program manager is an entity that enters into a contract directly with the trustee of the Program to provide, directly or indirectly through service providers, investment advisory and management services, administration and accounting functions, and/or marketing and other services related to the day-to-day operation of the Program.                 |
|                     | Primary Contact First Name                   | First name of the primary contact of the program manager.                                                                                                    |
| Program Manager     | Primary Contact Last Name                    | Last name of the primary contact of the program manager.                                                                                                    |
| Information         | Address                                      | Street address or post office box of the program manager.                                                                                                    |
|                     | City                                         | Address city of the program manager.                                                                                                    |
|                     | State                                        | Address state of the program manager.                                                                                                    |
|                     | Zip Code                                     | Address zip code of the program manager.                                                                                                    |
|                     | Phone Number                                 | Phone number of the primary contact of the program manager.                                                                                                    |
|                     | Phone Extension                              | Phone number of the primary contact of the program manager.                                                                                                    |
|                     | Email Address                                | Email address of the primary contact of the program manager.                                                                                                    |
|                     | Organization Name                            | Legal name of the underwriter(s). "Underwriter" shall mean a broker, dealer or<br>municipal securities dealer that is an underwriter, as defined in Securities Exchange Act<br>Rule 15c2-12(f)(8), of municipal fund securities that are not local government investment<br>pools.                                                                                                    |
|                     | Primary Contact First Name                   | First name of the primary contact of the underwriter(s).                                                                                                    |
|                     | Primary Contact Last Name                    | Last name of the primary contact of the underwriter(s).                                                                                                    |

|                                      | Data Elements                                  | Description                                                                                                    |
|--------------------------------------|------------------------------------------------|----------------------------------------------------------------------------------------------------|
|                                      | Address                                        | Street address or post office box of the underwriter(s).                                                                                                    |
| Underwriter(s)<br>Information        | City                                           | Address city of the underwriter(s).                                                                                                    |
|                                      | State                                          | Address state of the underwriter(s).                                                                                                    |
|                                      | Zip Code                                       | Address zip code of the underwriter(s).                                                                                                    |
|                                      | Phone Number                                   | Phone number of the primary contact of the underwriter(s).                                                                                                   |
|                                      | Phone Extension                                | Phone number extension of the primary contact of the underwriter(s).                                                                                         |
|                                      | Email Address                                  | Email address of the primary contact of the underwriter(s).                                                                                                  |
|                                      | Total Aggregate Assets                         | Total Program assets, as of the end of the most recent semi-annual reporting period.                                                                         |
|                                      | Total Aggregate<br>Contributions               | Total aggregate of all deposits into the Program for the most recent semi-annual reporting period, but shall not include reallocations.*                     |
| Aggregate Program<br>Information     | Total Aggregate<br>Distributions               | Total aggregate of all withdrawals of funds from the Program for the most recent semi-<br>annual reporting period, but shall not include reallocations.*     |
|                                      |                                                | Plan Service and Transaction Fees                                                                                                    |
|                                      | Account Opening Fee                            | The account opening fee in effect as of the most recent semi-annual reporting period.                                                                        |
|                                      | Investment Administration<br>Fee               | The investment administration fee in effect as of the most recent semi-annual reporting period.                                                              |
|                                      | Cancellation/Withdrawal<br>Fee                 | The cancellation or withdrawal fee in effect as of the most recent semi-annual reporting period.                                                             |
| Plan Transaction and<br>Service Fees | Change in Account Owner<br>Fee                 | The change in account owner fee in effect as of the most recent semi-annual reporting period.                                                                |
|                                      | Change in Investment<br>Option/Transfer Fee    | The change in investment option or transfer fee in effect as of the most recent semi-<br>annual reporting period.                                            |
|                                      | Rollover Fee                                   | The rollover fee in effect as of the most recent semi-annual reporting period.                                                                               |
|                                      | Returned Excess Aggregate<br>Contributions Fee | The returned excess aggregate contribution fee in effect as of the most recent semi-<br>annual reporting period.                                             |
|                                      | Rejected ACH or EFT Fee                        | The rejected ACH (automated clearing house) or EFT (Electronic funds transfer) transaction fee in effect as of the most recent semi-annual reporting period. |
|                                      | Overnight Delivery Fee                         | The overnight delivery fee in effect as of the most recent semi-annual reporting period.                                                                     |
|                                      | In-Network ATM Fees                            | The in-network ATM fee in effect as of the most recent semi-annual reporting period.                                                                         |
|                                      | Out-of-Network ATM Fees                        | The out-of-network ATM fee in effect as of the most recent semi-annual reporting period.                                                                     |

|                                      | Data Elements                                                | Description                                                                                                    |
|--------------------------------------|--------------------------------------------------------------|----------------------------------------------------------------------------------------------------|
|                                      | ATM Mini Statement Fee                                       | The ATM mini statement fee in effect as of the most recent semi-annual reporting period.                                         |
| Plan Transaction and<br>Service Fees | International POS/ATM<br>Transaction Fee                     | The international POS/ATM transaction fee in effect as of the most recent semi-annual reporting period.                          |
|                                      | Foreign Transaction Fee                                      | The foreign transaction fee in effect as of the most recent semi-annual reporting period.                                        |
|                                      | Overdraft Fee                                                | The overdraft fee in effect as of the most recent semi-annual reporting period.                                                  |
|                                      | Copy of Check or Statement<br>Fee (per request)              | The fee for a copy of a check or statement in effect as of the most recent semi-annual reporting period.                         |
|                                      | Copy of Check Images<br>Mailed with Monthly<br>Statement Fee | The fee for copy of check images mailed with monthly statement fee in effect as of the most recent semi-annual reporting period. |
|                                      | Check Fee                                                    | The check fee in effect as of the most recent semi-annual reporting period.                                                      |
|                                      | Returned Check Fee                                           | The returned check fee in effect as of the most recent semi-annual reporting period.                                             |
|                                      | Checking Account Option<br>Fee                               | The checking account option fee in effect as of the most recent semi-annual reporting period.                                    |
|                                      | Re-Issue of Disbursement<br>Checks Fee                       | The re-issue of disbursement check fee in effect as of the most recent semi-annual reporting period.                             |
|                                      | Stop Payment Fee                                             | The stop payment fee in effect as of the most recent semi-annual reporting period.                                               |
|                                      | Debit Card Fee                                               | The debit card fee in effect as of the most recent semi-annual reporting period.                                                 |
|                                      | Debit Card Replacement<br>Fee                                | The debit card replacement fee in effect as of the most recent semi-annual reporting period.                                     |
|                                      | Outgoing Wire Fee                                            | The outgoing wire fee in effect as of the most recent semi-annual reporting period.                                              |
|                                      | Expedited Debit Card Rush<br>Delivery Fee                    | The expedited debit card rush delivery fee in effect as of the most recent semi-annual reporting period.                         |
| Plan Transaction and<br>Service Fees | Paper Fee                                                    | The paper fee in effect as of the most recent semi-annual reporting period.                                                      |
|                                      | Miscellaneous Fee                                            | The miscellaneous fee in effect as of the most recent semi-annual reporting period.                                              |

|                                  | Data Elements                                            | Description                                                                                                    |
|----------------------------------|----------------------------------------------------------|----------------------------------------------------------------------------------------------------|
|                                  | Note                                                     | As noted in <u>College Savings Plan Network Disclosure Principles Statement No.6</u> , submitters are also encouraged to add exProgramatory footnotes to the fee and cost tables in order to make such tables clear and understandable.                                                                    |
| Investment Option<br>Information | Investment Option ID                                     | Unique, alphanumeric investment option identifier assigned by the submitter.                                                                                                    |
|                                  | Investment Option Name                                   | Indicates the name of the investment option as described in a Program disclosure document or supplement thereto, available to account owners in a Program to which funds may be allocated.                                                                                                    |
|                                  | Investment Option<br>Inception Date                      | Inception date of investment option.                                                                                                    |
|                                  | Investment Option Type                                   | Investment option types are: age based or year of enrollment/static or fixed/ individual or standalone (as noted in <u>College Savings Plan Network Disclosure Principles Statement</u> <u>No.6</u> ).                                                                                                    |
|                                  | Total Assets                                             | Total assets in each investment option as of the end of the most recent semi-annual period.                                                                                                    |
|                                  | Total Contributions                                      | Total of all deposits into each investment option for the most recent semi-annual reporting period, but shall not include reallocations.*                                                                                                    |
|                                  | Total Distributions                                      | Total of all withdrawals of funds from each investment option for the most recent semi-<br>annual reporting period, but shall not include reallocations.*                                                                                                    |
|                                  | Closed to New Investors                                  |                                                                                                    |
| Investment Option<br>Information | Closed to Current Investors                              |                                                                                                    |
|                                  |                                                          | Asset Class(es)                                                                                                    |
|                                  | Asset Class                                              | Asset classes in each investment option, including domestic equities, international equities, fixed income products, commodities, insurance products, bank products, cash or cash equivalents or other product types.                                                                                      |
|                                  | Allocation Percentage                                    | Actual asset class allocation of each investment option as of the end of the most recent semi-annual period.                                                                                                    |
|                                  | Underlying Investment(s)                                 |                                                                                                    |
|                                  | Underlying Investment<br>Name                            | The name of a registered investment company, unit investment trust, or other investment product in which an investment option invests.                                                                                                    |
|                                  | Allocation Percentage                                    | The percentage allocation of each underlying investment in each investment option as of the end of the most recent semi-annual period.                                                                                                    |
|                                  |                                                          |                                                                                                    |
|                                  | Required for annual reporting period ending December 31. |                                                                                                    |
|                                  | Total Returns Including<br>Sales Charges                 | Total returns of the investment option expressed as a percentage, net of all generally applicable fees and costs, including sales charges, for the most recent calendar year. Specified periods include: year-to-date, one-year, annualized five-year, annualized ten-year and annualized since inception. |

|                                  | Data Elements                              | Description                                                                                                    |
|----------------------------------|--------------------------------------------|----------------------------------------------------------------------------------------------------|
|                                  | Total Returns Excluding<br>Sales Charges   | Total returns of the investment option expressed as a percentage, net of all generally applicable fees and costs, excluding sales charges, for the most recent calendar year. Specified periods include: year-to-date, one-year, annualized five-year, annualized ten-year, annualized since inception.                                                                                                    |
| Investment Option<br>Information | Note                                       | As noted in <u>College Savings Plan Network Disclosure Principles Statement No.6</u> , in order<br>to make the table clear and understandable, submitters are encouraged to add<br>exProgramatory text or footnotes to each performance table, explaining principles<br>followed and assumptions made by the State Issuer in preparing the table. Finally,<br>submitters are encouraged to add additional information that, in their judgment,<br>enhances a user's understanding of the direct-sold or advisor-sold savings Program<br>performance, as applicable.                                                                             |
|                                  |                                            | Benchmark Performance (If any)                                                                                                    |
|                                  |                                            | i) Required for annual reporting period ending December 31.                                                                                                    |
|                                  | Benchmark Name                             | The name of the established index or a blended index that combines the benchmarks for<br>each of the underlying mutual funds or other investments held by an investment option<br>during the relevant time period weighted according to the allocations of those<br>underlying mutual funds or other investments and adjusted to reflect any changes in the<br>allocations and the benchmarks during the relevant time period.                                                                                                    |
|                                  | Benchmark Return Percent                   | Total returns of the benchmark for each investment option for the most recent calendar year. Specified periods include: year-to-date, one-year, annualized since inception.                                                                                                    |
|                                  |                                            | Fees and Expenses                                                                                                    |
|                                  | Estimated Underlying Fund<br>Expenses      | As noted in <u>College Savings Plan Network Disclosure Principles Statement No.6</u> ,<br>estimated underlying fund expenses for registered mutual funds, in the absence of a<br>change that would materially affect information, is based on the most recent fiscal year<br>reported upon in the applicable fund's most recent prospectus. For investment options<br>invested in multiple registered mutual funds, estimated underlying fund expenses is<br>based on a weighted average of each fund's expense ratio, in accordance with the<br>investment option's asset allocation among the applicable funds as of the reporting<br>period. |
|                                  | Program Management Fee                     | Program management fee in effect as of the most recent semi-annual reporting period.<br>Ascribe as noted in <u>College Savings Plan Network Disclosure Principles Statement No.6</u> .<br>Form G-45, under the Investment Option information subsection "Program Management<br>Fee", requires that an underwriter report the amount of the program management fee<br>assessed by the 529 savings plan.                                                                                                    |
|                                  | State Fee                                  | State fee in effect as of the most recent semi-annual reporting period. Ascribe as noted in <u>College Savings Plan Network Disclosure Principles Statement No.6</u> .                                                                                                    |
|                                  | Miscellaneous Fees                         | Miscellaneous fee in effect as of the most recent semi-annual reporting period. Ascribe as noted in <u>College Savings Plan Network Disclosure Principles Statement No.6</u> .                                                                                                    |
|                                  | Annual Distribution/<br>Service/ Sales Fee | Annual distribution and/or service and/or sales fee in effect as of the most recent semi-<br>annual reporting period. Ascribe as noted in <u>College Savings Plan Network Disclosure</u><br><u>Principles Statement No.6</u> .                                                                                                    |

|                                  | Data Elements                     | Description                                                                                                    |
|----------------------------------|-----------------------------------|----------------------------------------------------------------------------------------------------|
| Investment Option<br>Information | Total Annual Asset Based<br>Fees  | This total is assessed against assets over the course of the year and does not include sales charges or account maintenance fees in effect as of the most recent semi-annual reporting period. Ascribe as noted in <u>College Savings Plan Network Disclosure Principles</u> <u>Statement No.6.</u> |
|                                  | Maximum Deferred Sales<br>Charge  | Maximum deferred sales charge in effect as of the most recent semi-annual reporting period. Ascribe as noted in <u>College Savings Plan Network Disclosure Principles Statement</u><br><u>No.6</u> .                                                                                                |
|                                  | Maximum Initial Sales<br>Charge   | Maximum initial sales charge in effect as of the most recent semi-annual reporting period. Ascribe as noted in <u>College Savings Plan Network Disclosure Principles Statement</u> <u>No.6</u> .                                                                                                    |
|                                  | Audit Fee                         | Audit fee in effect as of the most recent semi-annual reporting period.                                                                                                    |
|                                  | Annual Account<br>Maintenance Fee | Annual account maintenance fee that is separately imposed on investors in connection with the maintenance of their accounts in effect as of the most recent semi-annual reporting period, as noted in <u>College Savings Plan Network Disclosure Principles</u><br><u>Statement No.6</u> .          |
|                                  | Bank Administration Fee           | Bank administration fee in effect as of the most recent semi-annual reporting period.                                                                                                    |
|                                  | Note                              | As noted in <u>College Savings Plan Network Disclosure Principles Statement No.6</u> ,<br>submitters are also encouraged to add exProgramatory footnotes to the fee and cost<br>tables in order to make such tables clear and understandable.                                                       |

\* The term "reallocation" shall mean the withdrawal of funds from one investment option in a Program and deposit of the same funds into one or more investment options in the same Program, such as where an account owner selects a different investment option or funds are moved from one age-band to another as beneficiary's approach college age.